Hitachi Industrial Equipment Systems Co., Ltd.

# Inverter MODBUS RTU Driver

| 1 | System Configuration         |    |
|---|------------------------------|----|
| 2 | External Device Selection    | 6  |
| 3 | Communication Settings       | 7  |
| 4 | Setup Items                  | 19 |
| 5 | Cable Diagrams               | 23 |
| 6 | Supported Devices            | 47 |
| 7 | Device Code and Address Code | 51 |
| 8 | Error Messages               | 53 |

#### Introduction

This manual describes how to connect the Display and the External Device (target Inverter).

In this manual, the connection procedure is described in the sections identified below:

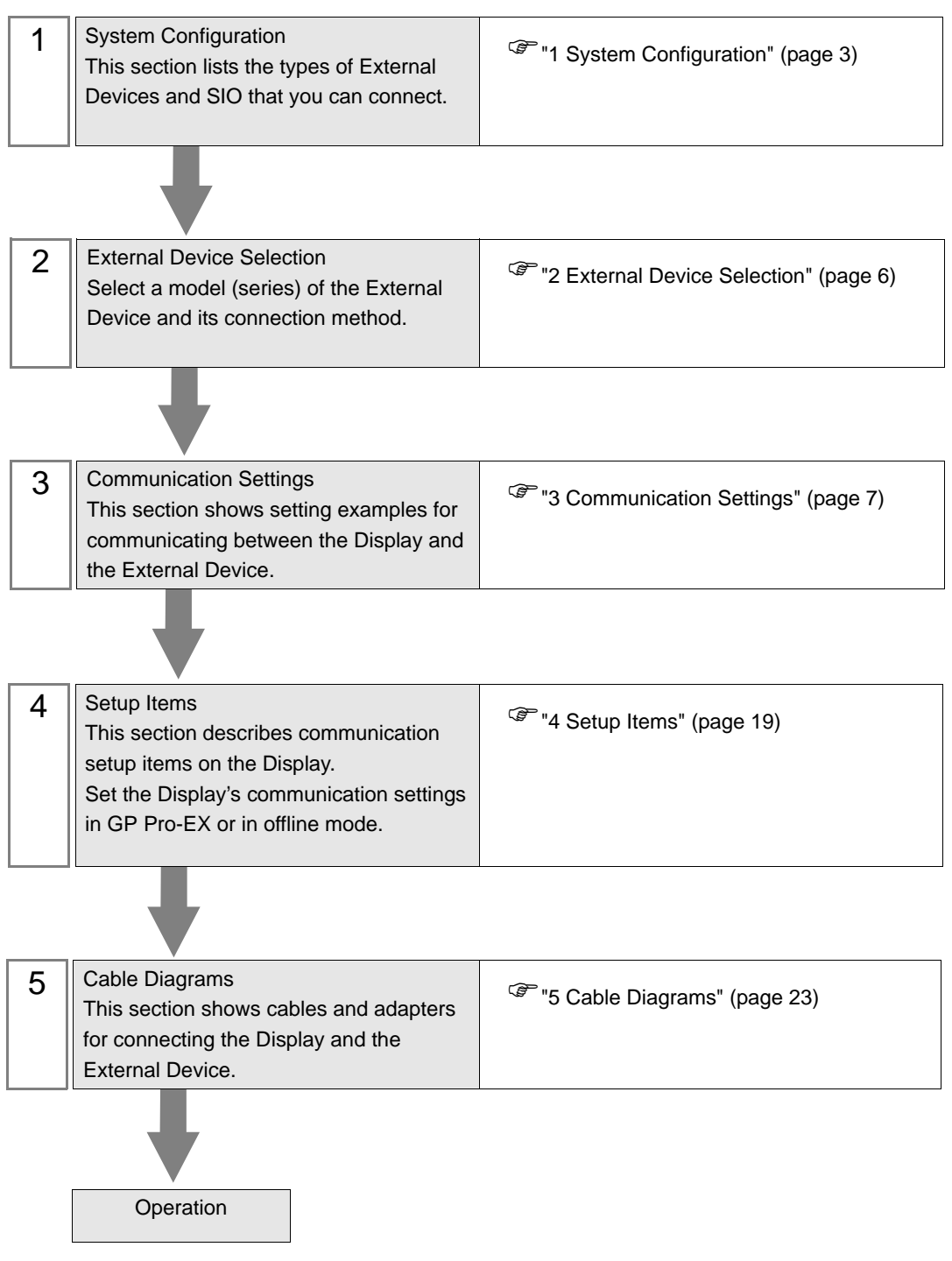

# 1 System Configuration

The following table lists system configurations for connecting Hitachi Industrial Equipment Systems Co.,Ltd. External Devices and the Display.

| Series  | Inverter <sup>*1</sup> | Link I/F                                 | SIO Type               | Setting Example                  | Cable Diagram                   |
|---------|------------------------|------------------------------------------|------------------------|----------------------------------|---------------------------------|
| X200    | X200-000F00            | Serial port connector<br>on the inverter | RS-422/485<br>(2 wire) | "Setting Example 1"<br>(page 7)  | " Cable Diagram 1"<br>(page 23) |
| SJ700   | SJ700-□□□■□F■F         | RS485 port on the inverter               | RS-422/485<br>(2 wire) | "Setting Example 2"<br>(page 9)  | " Cable Diagram 2"<br>(page 35) |
| SJ700-2 | SJ700-□□□■□F■F2        | RS485 port on the inverter               | RS-422/485<br>(2 wire) | "Setting Example 3"<br>(page 11) | " Cable Diagram 2"<br>(page 35) |
| SJ200   | SJ200-000F00           | Serial port connector<br>on the inverter | RS-422/485<br>(2 wire) | "Setting Example 4"<br>(page 13) | " Cable Diagram 1"<br>(page 23) |
| L200    | L200-000F00            | Serial port connector<br>on the inverter | RS-422/485<br>(2 wire) | "Setting Example 5"<br>(page 15) | " Cable Diagram 1"<br>(page 23) |
| WJ200   | ₩J200-□□□□F            | Control terminal block on the inverter   | RS-422/485<br>(2 wire) | "Setting Example 6"<br>(page 17) | " Cable Diagram 2"<br>(page 35) |

\*1  $\blacksquare$  is not added as an option.  $\square$  differs depending on the option.

# Connection Configuration

• 1:1 Connection

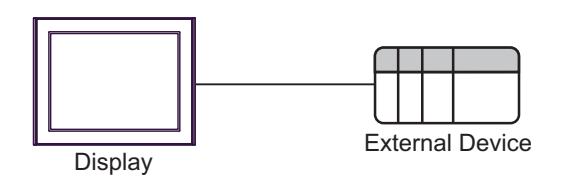

• 1:n Connection (when using either COM1 or COM2)

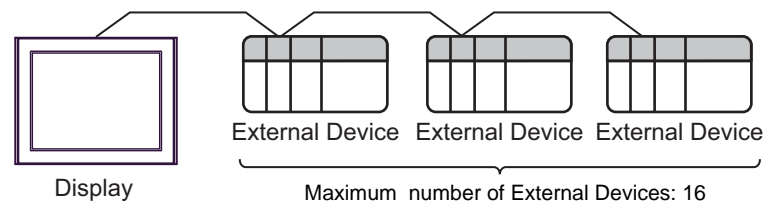

## ■ IPC COM Port

When connecting IPC with an External Device, the COM port used depends on the series and SIO type. Please refer to the IPC manual for details.

#### Usable port

| Series                                        | Usable Port                                                            |                      |                      |  |
|-----------------------------------------------|------------------------------------------------------------------------|----------------------|----------------------|--|
| Genes                                         | RS-232C                                                                | RS-422/485(4 wire)   | RS-422/485(2 wire)   |  |
| PS-2000B                                      | COM1 <sup>*1</sup> , COM2,<br>COM3 <sup>*1</sup> , COM4                | -                    | -                    |  |
| PS-3450A, PS-3451A,<br>PS3000-BA, PS3001-BD   | COM1, COM2 <sup>*1*2</sup>                                             | COM2 <sup>*1*2</sup> | COM2 <sup>*1*2</sup> |  |
| PS-3650A (T41 model),<br>PS-3651A (T41 model) | COM1 <sup>*1</sup>                                                     | -                    | -                    |  |
| PS-3650A (T42 model),<br>PS-3651A (T42 model) | COM1 <sup>*1*2</sup> , COM2                                            | COM1*1*2             | COM1*1*2             |  |
| PS-3700A (Pentium®4-M)<br>PS-3710A            | COM1 <sup>*1</sup> , COM2 <sup>*1</sup> ,<br>COM3 <sup>*2</sup> , COM4 | COM3 <sup>*2</sup>   | COM3 <sup>*2</sup>   |  |
| PS-3711A                                      | COM1 <sup>*1</sup> , COM2 <sup>*2</sup>                                | COM2 <sup>*2</sup>   | COM2 <sup>*2</sup>   |  |
| PS4000 <sup>*3</sup>                          | COM1, COM2                                                             | -                    | -                    |  |
| PL3000                                        | COM1 <sup>*1*2</sup> , COM2 <sup>*1</sup> ,<br>COM3, COM4              | COM1*1*2             | COM1*1*2             |  |

\*1 The RI/5V can be switched. Use the IPC's switch to change if necessary.

\*2 Set up the SIO type with the DIP Switch. Please set up as follows according to SIO type to be used.

\*3 When making communication between an External Device and COM port on the Expansion slot, only RS-232C is supported. However, ER (DTR/CTS) control cannot be executed because of the specification of COM port. For connection with External Device, use user-created cables and disable Pin Nos. 1, 4, 6 and 9.

For connection with External Device, use user-created cables and disable Pin Nos. 1, 4, 6 and 9. Please refer to the IPC manual for details of pin layout.

DIP Switch setting: RS-232C

| DIP Switch | Setting           | Description                                                     |  |
|------------|-------------------|-----------------------------------------------------------------|--|
| 1          | OFF <sup>*1</sup> | Reserved (always OFF)                                           |  |
| 2          | OFF               | SIO type: PS 232C                                               |  |
| 3          | OFF               | 510 type. K5-252e                                               |  |
| 4          | OFF               | Output mode of SD (TXD) data: Always output                     |  |
| 5          | OFF               | Terminal resistance (220 $\Omega$ ) insertion to SD (TXD): None |  |
| 6          | OFF               | Terminal resistance (220 $\Omega$ ) insertion to RD (RXD): None |  |
| 7          | OFF               | Short-circuit of SDA (TXA) and RDA (RXA): Not available         |  |
| 8          | OFF               | Short-circuit of SDB (TXB) and RDB (RXB): Not available         |  |
| 9          | OFF               | - RS (RTS) Auto control mode: Disabled                          |  |
| 10         | OFF               |                                                                 |  |

\*1 When using PS-3450A, PS-3451A, PS3000-BA and PS3001-BD, turn ON the set value.

4

# DIP Switch setting: RS-422/485 (4 wire)

| DIP Switch | Setting | Description                                                     |  |
|------------|---------|-----------------------------------------------------------------|--|
| 1          | OFF     | Reserved (always OFF)                                           |  |
| 2          | ON      | SIQ type: RS-422/485                                            |  |
| 3          | ON      | 510 type. NS-422/403                                            |  |
| 4          | OFF     | Output mode of SD (TXD) data: Always output                     |  |
| 5          | OFF     | Terminal resistance (220 $\Omega$ ) insertion to SD (TXD): None |  |
| 6          | OFF     | Terminal resistance (220 $\Omega$ ) insertion to RD (RXD): None |  |
| 7          | OFF     | Short-circuit of SDA (TXA) and RDA (RXA): Not available         |  |
| 8          | OFF     | Short-circuit of SDB (TXB) and RDB (RXB): Not available         |  |
| 9          | OFF     | - RS (RTS) Auto control mode: Disabled                          |  |
| 10         | OFF     |                                                                 |  |

#### DIP Switch setting: RS-422/485 (2 wire)

| DIP Switch | Setting | Description                                                     |  |
|------------|---------|-----------------------------------------------------------------|--|
| 1          | OFF     | Reserved (always OFF)                                           |  |
| 2          | ON      | SIO type: P.S. 422/485                                          |  |
| 3          | ON      | 510 type. K5-422/465                                            |  |
| 4          | OFF     | Output mode of SD (TXD) data: Always output                     |  |
| 5          | OFF     | Terminal resistance (220 $\Omega$ ) insertion to SD (TXD): None |  |
| 6          | OFF     | Terminal resistance (220 $\Omega$ ) insertion to RD (RXD): None |  |
| 7          | ON      | Short-circuit of SDA (TXA) and RDA (RXA): Available             |  |
| 8          | ON      | Short-circuit of SDB (TXB) and RDB (RXB): Available             |  |
| 9          | ON      | PS (PTS) Auto control mode: Enchlad                             |  |
| 10         | ON      | NS (NIS) Auto control mode. Endoled                             |  |

# 2 External Device Selection

Select the External Device to be connected to the Display.

| 💰 Welcome to GP-Pro EX |              | ×                                                  |
|------------------------|--------------|----------------------------------------------------|
| 67-7ro 🛃               | Device/PLC   | ces/PLCs 1                                         |
|                        |              | Device/PLC 1                                       |
|                        | Manufacturer | Hitachi IES Co., Ltd.                              |
|                        | Series       | Inverter MODBUS RTU                                |
|                        | Port         | COM1                                               |
|                        |              | Refer to the manual of this Device/PLC             |
|                        |              | Recent Device/PLC                                  |
|                        |              |                                                    |
|                        | Use System   | Area Device Information                            |
|                        | Back (B      | Communication Settings New Logic New Screen Cancel |

| Setup Items                | Setup Description                                                                                                    |
|----------------------------|----------------------------------------------------------------------------------------------------|
| Number of Devices/<br>PLCs | Enter an integer from 1 to 4 to define the number of Devices/PLCs to connect to the display.                                                                                                    |
| Manufacturer               | Select the manufacturer of the External Device to connect. Select "Hitachi IES Co., Ltd.".                                                                                                    |
| Series                     | Select the External Device model (series) and the connection method. Select "Inverter<br>MODBUS RTU".<br>In System configuration, make sure the External Device you are connecting is supported by<br>"Inverter MODBUS RTU".<br>" The system Configuration" (page 3) |
| Port                       | Select the Display port to connect to the External Device.                                                                                                    |
| Use System Area            | Not available in this driver.                                                                                                    |

# 3 Communication Settings

This section provides examples of communication settings recommended by Pro-face for the Display and the External Device.

# 3.1 Setting Example 1

- GP Pro-EX Settings
- Communication Settings

To display the setup screen, from the [Project] menu, point to [System Settings] and select [Device/PLC].

| Device/PLC 1                                                  |                                                                                                    |                        |  |  |  |  |
|---------------------------------------------------------------|----------------------------------------------------------------------------------------------------|------------------------|--|--|--|--|
| Summary                                                       |                                                                                                    | Change Device/PLC      |  |  |  |  |
| Manufacturer Hitach                                           | i IES Co., Ltd. Series Inverter MODBUS RTU                                                                                 | Port COM1              |  |  |  |  |
| Text Data Mode                                                | 1 Change                                                                                                    |                        |  |  |  |  |
| Communication Settings                                        |                                                                                                    |                        |  |  |  |  |
| SIO Type                                                      | C RS232C C RS422/485(2wire) C RS422/485(4wire)                                                                             |                        |  |  |  |  |
| Speed                                                         | 19200 💌                                                                                                    |                        |  |  |  |  |
| Data Length                                                   | C 7 • 8                                                                                                    |                        |  |  |  |  |
| Parity                                                        | NONE C EVEN C ODD                                                                                                    |                        |  |  |  |  |
| Stop Bit                                                      |                                                                                                    |                        |  |  |  |  |
| Flow Control                                                  | NONE     O ER(DTR/CTS)     O XON/XOFF                                                                                      |                        |  |  |  |  |
| Timeout                                                       | 3 📑 (sec)                                                                                                    |                        |  |  |  |  |
| Retry                                                         | 2                                                                                                    |                        |  |  |  |  |
| Wait To Send                                                  | 2 (ms) 🔽 Default Value                                                                                                    |                        |  |  |  |  |
| RI / VCC                                                      |                                                                                                    |                        |  |  |  |  |
| In the case of RS<br>or VCC (5V Power<br>Isolation Unit, plea | 232C, you can select the 9th pin to RI (Input)<br>Supply). If you use the Digital's RS232C<br>se select it to VCC. Default |                        |  |  |  |  |
| Device-Specific Settings                                      |                                                                                                    |                        |  |  |  |  |
| Allowable Number<br>of Devices/PLCs                           | Add Device                                                                                                    |                        |  |  |  |  |
| No. Device Name                                               | Settings                                                                                                    | Add Indirect<br>Device |  |  |  |  |
| 👗 1 PLC1                                                      | Series=X200,Slave address=1                                                                                                | <b>*</b>               |  |  |  |  |

#### Device Setting

To display the [Individual Device Settings] dialog box, from [Device-Specific Settings] in the [Device/PLC] window, select the external device and click [Settings] III . To connect multiple External Devices, from [Device-Specific Settings] in the [Device/PLC] window, click [Add Device] to add another External Device.

| 💕 Individual Dev                                                 | vice S | ettings | × |  |  |
|------------------------------------------------------------------|--------|---------|---|--|--|
| PLC1                                                             |        |         |   |  |  |
| Series                                                           | ×200   | )       | • |  |  |
| If you change the series, please reconfirm all address settings. |        |         |   |  |  |
| Slave address 1                                                  |        |         | ∃ |  |  |
| Default                                                          |        |         |   |  |  |
| OK ( <u>D</u> )                                                  |        | Cancel  |   |  |  |

7

# External Device Settings

For External Device communication settings, use the FUNC key, Up key, Down key, and STR key located in the keypad of the External Device.

Refer to your External Device manual for details.

- 1 Set OPE/485 switch to "485" position.
- 2 Turn ON the External Device.
- **3** Press FUNC key.
- 4 Press and hold Down key to display [C---].
- 5 Press FUNC key.
- **6** Press Up key to display the setting function code.
- 7 Press FUNC key.
- ${\bf 8}$  Press Up key or Down key to select the setting value.
- 9 Press STR key.
- **10** Reboot the External Device.

#### ♦ Setting Value

| Function Code | Setting Value | Setup Description                |
|---------------|---------------|----------------------------------|
| C070          | 03            | Selection of OPE/ModBus          |
| C071          | 06            | Communication speed selection    |
| C072          | 1.            | Node allocation                  |
| C074          | 00            | Communication parity selection   |
| C075          | 1             | Communication stop bit selection |
| C076          | 02            | Communication error select       |
| C077          | 0.00          | Communication error time-out     |
| C078          | 0.            | Communication wait time          |
| A001          | 03            | Frequency source setting         |
| A002          | 03            | Run command source setting       |

# 3.2 Setting Example 2

■ GP Pro-EX Settings

Communication Settings

To display the setup screen, from the [Project] menu, point to [System Settings] and select [Device/PLC].

| Device/PLC 1                                                               |                                                                                                    |                        |
|----------------------------------------------------------------------------|----------------------------------------------------------------------------------------------------|------------------------|
| Summary                                                                    |                                                                                                    | Change Device/PLC      |
| Manufacturer Hitachi IES                                                   | Co., Ltd. Series Inverter MODBUS RTU                                                                            | Port COM1              |
| Text Data Mode 1                                                           | Change                                                                                                    |                        |
| Communication Settings                                                     |                                                                                                    |                        |
| SIO Type                                                                   | ) RS232C                                                                                                    |                        |
| Speed                                                                      | 19200                                                                                                    |                        |
| Data Length 🤇                                                              | 7 💌 8                                                                                                    |                        |
| Parity .                                                                   | NONE CEVEN CODD                                                                                                 |                        |
| Stop Bit                                                                   | 1 02                                                                                                    |                        |
| Flow Control                                                               | NONE C ER(DTR/CTS) C XON/XOFF                                                                                   |                        |
| Timeout                                                                    | 3 × (sec)                                                                                                    |                        |
| Retry                                                                      | 2                                                                                                    |                        |
| Wait To Send                                                               | 2 (ms) Vefault Value                                                                                            |                        |
| RI/VCC @                                                                   | D RI C VCC                                                                                                    |                        |
| In the case of RS232C<br>or VCC (5V Power Sup<br>Isolation Unit, please se | , you can select the 9th pin to RI (Input)<br>ply]. If you use the Digital's RS232C<br>elect it to VCC. Default |                        |
| Device-Specific Settings                                                   |                                                                                                    |                        |
| Allowable Number<br>of Devices/PLCs 16                                     | Add Device                                                                                                    |                        |
| No. Device Name                                                            | Settings                                                                                                    | Add Indirect<br>Device |
| 👗 1 PLC1                                                                   | Series=SJ700,Slave address=1                                                                                    | <b></b>                |

♦ Device Setting

To display the [Individual Device Settings] dialog box, from [Device-Specific Settings] in the [Device/PLC] window, select the external device and click [Settings] III . To connect multiple External Devices, from [Device-Specific Settings] in the [Device/PLC] window, click [Add Device] to add another External Device.

| 💰 Individual De                                                  | vice S | ettings 🛛 🔀 |  |
|------------------------------------------------------------------|--------|-------------|--|
| PLC1                                                             |        |             |  |
| Series                                                           | SJ70   | 10 💌        |  |
| If you change the series, please reconfirm all address settings. |        |             |  |
| Slave address                                                    | 1      | •           |  |
|                                                                  |        | Default     |  |
| OK ( <u>D)</u>                                                   |        | Cancel      |  |

# External Device Settings

For External Device communication settings, use the FUNC key, Up key, Down key, and STR key located in the keypad of the External Device.

Refer to your External Device manual for details.

- **1** Turn ON the External Device.
- **2** Press FUNC key for 3 seconds or longer.
- **3** Press FUNC key to display [d001].
- 4 Press and hold Down key to display [C---].
- 5 Press FUNC key.
- **6** Press Up key to display the setting function code.
- 7 Press FUNC key.
- ${\bf 8}$  Press Up key or Down key to select the setting value.
- 9 Press STR key.
- **10** Reboot the External Device.

#### ♦ Setting Value

| Function Code | Setting Value | Setup Description                                |
|---------------|---------------|--------------------------------------------------|
| C071          | 06            | Communication speed selection                    |
| C072          | 1.            | Node allocation                                  |
| C073          | 8             | Communication data length selection              |
| C074          | 00            | Communication parity selection                   |
| C075          | 1             | Communication stop bit selection                 |
| C076          | 02            | Selection of operation after communication error |
| C077          | 0.00          | Communication trip limit time setting            |
| C078          | 0.            | Communication wait time                          |
| C079          | 01            | Communication mode selection                     |
| A001          | 03            | Frequency source setting                         |
| A002          | 03            | Run command source setting                       |

# 3.3 Setting Example 3

■ GP Pro-EX Settings

Communication Settings

To display the setup screen, from the [Project] menu, point to [System Settings] and select [Device/PLC].

| Device/PLC 1                                                   |                                                                                                    |                        |
|----------------------------------------------------------------|----------------------------------------------------------------------------------------------------|------------------------|
| Summary                                                        |                                                                                                    | Change Device/PLC      |
| Manufacturer Hitach                                            | i IES Co., Ltd. Series Inverter MODBUS RTU                                                                                | Port COM1              |
| Text Data Mode                                                 | 1 Change                                                                                                    |                        |
| Communication Settings                                         |                                                                                                    |                        |
| SIO Type                                                       | C RS232C C RS422/485(2wire) C RS422/485(4wire)                                                                            |                        |
| Speed                                                          | 19200                                                                                                    |                        |
| Data Length                                                    | C 7 • 8                                                                                                    |                        |
| Parity                                                         | NONE C EVEN C ODD                                                                                                    |                        |
| Stop Bit                                                       |                                                                                                    |                        |
| Flow Control                                                   | NONE     O ER(DTR/CTS)     O XON/XOFF                                                                                     |                        |
| Timeout                                                        | 3 📑 (sec)                                                                                                    |                        |
| Retry                                                          | 2                                                                                                    |                        |
| Wait To Send                                                   | 2 (ms) 🔽 Default Value                                                                                                    |                        |
| RI / VCC                                                       | © FI O VCC                                                                                                    |                        |
| In the case of RS2<br>or VCC (5V Power<br>Isolation Unit, plea | 32C, you can select the 9th pin to RI (Input)<br>Supply). If you use the Digital's R5232C<br>se select it to VCC. Default |                        |
| Device-Specific Settings                                       |                                                                                                    |                        |
| Allowable Number<br>of Devices/PLCs                            | Add Device                                                                                                    |                        |
| No. Device Name                                                | Settings                                                                                                    | Add Indirect<br>Device |
| 👗 1 PLC1                                                       | Series=SJ700-2,Slave address=1                                                                                            | <b></b>                |

♦ Device Setting

To display the [Individual Device Settings] dialog box, from [Device-Specific Settings] in the [Device/PLC] window, select the external device and click [Settings] I. To connect multiple External Devices, from [Device-Specific Settings] in the [Device/PLC] window, click [Add Device] to add another External Device.

| Individual De                          | vice S              | ettings               | ×   |
|----------------------------------------|---------------------|-----------------------|-----|
| PLC1                                   |                     |                       |     |
| Series                                 | SJ7                 | 00-2                  | •   |
| If you change the<br>reconfirm all add | e serie:<br>ress se | s, please<br>Ittings. |     |
| Slave address                          | 1                   |                       | *   |
|                                        |                     | Defau                 | ılt |
| OK ( <u>D)</u>                         |                     | Cancel                |     |

# External Device Settings

For External Device communication settings, use the FUNC key, Up key, Down key, and STR key located in the keypad of the External Device.

Refer to your External Device manual for details.

- **1** Turn ON the External Device.
- **2** Press FUNC key for 3 seconds or longer.
- **3** Press FUNC key to display [d001].
- 4 Press and hold Down key to display [C---].
- 5 Press FUNC key.
- 6 Press Up key to display the setting function code.
- 7 Press FUNC key.
- ${\bf 8}$  Press Up key or Down key to select the setting value.
- 9 Press STR key.
- **10** Reboot the External Device.

#### ♦ Setting Value

| Function Code | Setting Value | Setup Description                                |
|---------------|---------------|--------------------------------------------------|
| C071          | 06            | Communication speed selection                    |
| C072          | 1.            | Node allocation                                  |
| C073          | 8             | Communication data length selection              |
| C074          | 00            | Communication parity selection                   |
| C075          | 1             | Communication stop bit selection                 |
| C076          | 02            | Selection of operation after communication error |
| C077          | 0.00          | Communication trip limit time setting            |
| C078          | 0.            | Communication wait time                          |
| C079          | 01            | Communication mode selection                     |
| A001          | 03            | Frequency source setting                         |
| A002          | 03            | Run command source setting                       |

# 3.4 Setting Example 4

■ GP Pro-EX Settings

Communication Settings

To display the setup screen, from the [Project] menu, point to [System Settings] and select [Device/PLC].

| Device/PLC 1                           |                                                                                            |                        |
|----------------------------------------|--------------------------------------------------------------------------------------------|------------------------|
| Summary                                |                                                                                            | Change Device/PLC      |
| Manufacturer Hitach                    | i IES Co., Ltd. Series Inverter MODBUS RTU                                                 | Port COM1              |
| Text Data Mode                         | 1 Change                                                                                   |                        |
| Communication Settings                 |                                                                                            |                        |
| SIO Type                               | C RS232C                                                                                   |                        |
| Speed                                  | 19200                                                                                      |                        |
| Data Length                            | 07 08                                                                                      |                        |
| Parity                                 | NONE C EVEN C ODD                                                                          |                        |
| Stop Bit                               | ● 1 ○ 2                                                                                    |                        |
| Flow Control                           | NONE     O ER(DTR/CTS)     O XON/XOFF                                                      |                        |
| Timeout                                | 3 📑 (sec)                                                                                  |                        |
| Retry                                  | 2                                                                                          |                        |
| Wait To Send                           | 2 (ms) 🔽 Default Value                                                                     |                        |
|                                        |                                                                                            |                        |
| RI / VCC                               | © RI O VCC                                                                                 |                        |
| In the case of RS2<br>or VCC (5V Power | 232C, you can select the 9th pin to RI (Input)<br>Supply), If you use the Digital's RS232C |                        |
| Isolation Unit, plea                   | se select it to VCC. Default                                                               |                        |
| Device-Specific Settings               |                                                                                            |                        |
| Allowable Number<br>of Devices/PLCs    | Add Device                                                                                 |                        |
| No. Device Name                        | Settings                                                                                   | Add Indirect<br>Device |
| 👗 1 PLC1                               | Series=SJ200,Slave address=1                                                               | <b></b>                |

#### ♦ Device Setting

To display the [Individual Device Settings] dialog box, from [Device-Specific Settings] in the [Device/PLC] window, select the external device and click [Settings] I. To connect multiple External Devices, from [Device-Specific Settings] in the [Device/PLC] window, click [Add Device] to add another External Device.

| 💕 Individual Dev                                                 | vice S | ettings | × |
|------------------------------------------------------------------|--------|---------|---|
| PLC1                                                             |        |         |   |
| Series                                                           | SJ20   | 10      | • |
| If you change the series, please reconfirm all address settings. |        |         |   |
| Slave address                                                    | 1      |         | ÷ |
|                                                                  |        | Defaul  | t |
| OK ( <u>O)</u>                                                   |        | Cancel  |   |

# External Device Settings

For External Device communication settings, use the FUNC key, Up key, Down key, and STR key located in the keypad of the External Device.

Refer to your External Device manual for details.

- 1 Set OPE/485 switch to "485" position.
- 2 Turn ON the External Device.
- **3** Press FUNC key.
- 4 Press and hold Down key to display [C---].
- 5 Press FUNC key.
- **6** Press Up key to display the setting function code.
- 7 Press FUNC key.
- ${\bf 8}$  Press Up key or Down key to select the setting value.
- 9 Press STR key.
- **10** Reboot the External Device.

#### ♦ Setting Value

| Function Code | Setting Value | Setup Description                |
|---------------|---------------|----------------------------------|
| C071          | 06            | Communication speed selection    |
| C072          | 1.            | Node allocation                  |
| C074          | 00            | Communication parity selection   |
| C075          | 1             | Communication stop bit selection |
| C078          | 0.            | Communication wait time          |
| A001          | 03            | Frequency source setting         |
| A002          | 03            | Run command source setting       |

# 3.5 Setting Example 5

■ GP Pro-EX Settings

Communication Settings

To display the setup screen, from the [Project] menu, point to [System Settings] and select [Device/PLC].

| Device/PLC 1                           |                                                                                           |                        |
|----------------------------------------|-------------------------------------------------------------------------------------------|------------------------|
| Summary                                |                                                                                           | Change Device/PLC      |
| Manufacturer Hitachi                   | IES Co., Ltd. Series Inverter MODBUS RTU                                                  | Port COM1              |
| Text Data Mode                         | 1 Change                                                                                  |                        |
| Communication Settings                 |                                                                                           |                        |
| SIO Type                               | C RS232C                                                                                  |                        |
| Speed                                  | 19200                                                                                     |                        |
| Data Length                            | 07 08                                                                                     |                        |
| Parity                                 | NONE C EVEN C ODD                                                                         |                        |
| Stop Bit                               | © 1 © 2                                                                                   |                        |
| Flow Control                           | NONE     O ER(DTR/CTS)     O XON/XOFF                                                     |                        |
| Timeout                                | 3 📑 (sec)                                                                                 |                        |
| Retry                                  | 2 *                                                                                       |                        |
| Wait To Send                           | 2                                                                                         |                        |
|                                        |                                                                                           |                        |
| RI / VCC                               | © RI O VCC                                                                                |                        |
| In the case of RS2<br>or VCC (5V Power | 32C, you can select the 9th pin to RI (Input)<br>Supply). If you use the Digital's RS232C |                        |
| Isolation Unit, plea                   | se select it to VCC. Default                                                              |                        |
| Device-Specific Settings               |                                                                                           |                        |
| Allowable Number<br>of Devices/PLCs    | Add Device<br>16                                                                          |                        |
| No. Device Name                        | Settings                                                                                  | Add Indirect<br>Device |
| 👗 1 PLC1                               | Series=L200,Slave address=1                                                               | <b></b>                |

#### ♦ Device Setting

To display the [Individual Device Settings] dialog box, from [Device-Specific Settings] in the [Device/PLC] window, select the external device and click [Settings] I. To connect multiple External Devices, from [Device-Specific Settings] in the [Device/PLC] window, click [Add Device] to add another External Device.

| 💕 Individual De                                                  | vice S | ettings 🛛 🔀 |  |
|------------------------------------------------------------------|--------|-------------|--|
| PLC1                                                             |        |             |  |
| Series                                                           | L200   | ) 🔽         |  |
| If you change the series, please reconfirm all address settings. |        |             |  |
| Slave address                                                    | 1      | *           |  |
|                                                                  |        | Default     |  |
| OK ( <u>0)</u>                                                   |        | Cancel      |  |

# External Device Settings

For External Device communication settings, use the FUNC key, Up key, Down key, and STR key located in the keypad of the External Device.

Refer to your External Device manual for details.

- 1 Set OPE/485 switch to "485" position.
- 2 Turn ON the External Device.
- **3** Press FUNC key.
- 4 Press and hold Down key to display [C---].
- 5 Press FUNC key.
- **6** Press Up key to display the setting function code.
- 7 Press FUNC key.
- ${\bf 8}$  Press Up key or Down key to select the setting value.
- 9 Press STR key.
- **10** Reboot the External Device.

#### ♦ Setting Value

| Function Code | Setting Value | Setup Description                |
|---------------|---------------|----------------------------------|
| C071          | 06            | Communication speed selection    |
| C072          | 1.            | Node allocation                  |
| C074          | 00            | Communication parity selection   |
| C075          | 1             | Communication stop bit selection |
| C078          | 0.            | Communication wait time          |
| A001          | 03            | Frequency source setting         |
| A002          | 03            | Run command source setting       |

# 3.6 Setting Example 6

■ GP Pro-EX Settings

Communication Settings

To display the setup screen, from the [Project] menu, point to [System Settings] and select [Device/PLC].

| Device/PLC 1                                                 |                                                                                                    |                        |
|--------------------------------------------------------------|----------------------------------------------------------------------------------------------------|------------------------|
| Summary                                                      |                                                                                                    | Change Device/PLC      |
| Manufacturer Hitach                                          | i IES Co., Ltd. Series Inverter MODBUS RTU                                                                                    | Port COM1              |
| Text Data Mode                                               | 1 Change                                                                                                    |                        |
| Communication Settings                                       |                                                                                                    |                        |
| SIO Type                                                     | C RS232C C RS422/485(2wire) C RS422/485(4wire)                                                                                |                        |
| Speed                                                        | 19200                                                                                                    |                        |
| Data Length                                                  | 07 08                                                                                                    |                        |
| Parity                                                       | NONE C EVEN C ODD                                                                                                    |                        |
| Stop Bit                                                     | • 1 O 2                                                                                                    |                        |
| Flow Control                                                 | NONE     O ER(DTR/CTS)     O XON/XOFF                                                                                         |                        |
| Timeout                                                      | 3 📑 (sec)                                                                                                    |                        |
| Retry                                                        | 2                                                                                                    |                        |
| Wait To Send                                                 | 2 (ms) 🔽 Default Value                                                                                                    |                        |
| RI / VCC                                                     | © RI C VCC                                                                                                    |                        |
| In the case of RS<br>or VCC (5V Powe<br>Isolation Unit, plea | 232C, you can select the 9th pin to RI (Input)<br>r Supply). If you use the Digital's RS232C<br>see select it to VCC. Default |                        |
| Device-Specific Settings                                     |                                                                                                    |                        |
| Allowable Number<br>of Devices/PLCs                          | Add Device                                                                                                    |                        |
| No. Device Name                                              | Settings                                                                                                    | Add Indirect<br>Device |
| 👗 1 PLC1                                                     | Series=WJ200,Slave address=1                                                                                                  | <b></b>                |

#### ♦ Device Setting

To display the [Individual Device Settings] dialog box, from [Device-Specific Settings] in the [Device/PLC] window, select the external device and click [Settings] I. To connect multiple External Devices, from [Device-Specific Settings] in the [Device/PLC] window, click [Add Device] to add another External Device.

| 💰 Individual De                       | vice S              | ettings 🛛 🔀          |
|---------------------------------------|---------------------|----------------------|
| PLC1                                  |                     |                      |
| Series                                | WJ2                 | 00 💌                 |
| If you change th<br>reconfirm all add | e series<br>ress se | ;, please<br>ttings. |
| Slave address                         | 1                   | •                    |
|                                       |                     | Default              |
| OK ( <u>0</u> )                       |                     | Cancel               |

# External Device Settings

To define the External Device communication settings, use the External Device keypad's STOP/RESET, ESC, Up, Down, and SET keys.

Refer to your External Device manual for details.

- **1** Turn ON the External Device.
- 2 Press STOP/RESET to stop operations.
- $\mathbf{3}$  Press ESC to move to the Function Group.
- 4 Press ESC to select [C001].
- 5 Press Up or Down to select the function code.
- 6 Press SET.
- 7 Press Up or Down to select the value.
- 8 Press SET.
- **9** Restart the External Device.

#### ♦ Setting Value

| Function Code | Setting Value | Setup Description                     |
|---------------|---------------|---------------------------------------|
| C071          | 06            | Communication speed (19200bps)        |
| C072          | 1             | Modbus address (Modbus slave address) |
| C074          | 00            | Communication parity (Non-Parity)     |
| C075          | 1             | Communication stop bit (1 bit)        |
| C096          | 00            | Communication selection (Modbus-RTU)  |

# 4 Setup Items

Set up the Display's communication settings in GP Pro-EX or in the Display's offline mode.

The setting of each parameter must match that of the External Device.

"3 Communication Settings" (page 7)

# 4.1 Setup Items in GP Pro-EX

#### Communication Settings

To display the setup screen, from the [Project] menu, point to [System Settings] and select [Device/PLC].

| Device/PLC 1                                                 |                                                                                                    |                   |
|--------------------------------------------------------------|----------------------------------------------------------------------------------------------------|-------------------|
| Summary                                                      |                                                                                                    | Change Device/PLC |
| Manufacturer Hitach                                          | ii IES Co., Ltd. Series Inverter MODBUS RTU                                                                                  | Port COM1         |
| Text Data Mode                                               | 1 Change                                                                                                    |                   |
| Communication Settings                                       |                                                                                                    |                   |
| SIO Type                                                     | O RS232C                                                                                                    |                   |
| Speed                                                        | 19200                                                                                                    |                   |
| Data Length                                                  | C 7 • 8                                                                                                    |                   |
| Parity                                                       | NONE C EVEN C ODD                                                                                                    |                   |
| Stop Bit                                                     | © 1 © 2                                                                                                    |                   |
| Flow Control                                                 | NONE     O ER(DTR/CTS)     O XON/XOFF                                                                                        |                   |
| Timeout                                                      | 3 :: (sec)                                                                                                    |                   |
| Retry                                                        | 2 *                                                                                                    |                   |
| Wait To Send                                                 | 2 (ms) 🔽 Default Value                                                                                                    |                   |
| RI / VCC                                                     | © RI O VCC                                                                                                    |                   |
| In the case of RS<br>or VCC (5V Powe<br>Isolation Unit, plea | 232C, you can select the 9th pin to RI (Input)<br>r Supply). If you use the Digital's RS232C<br>se select it to VCC. Default |                   |
| Device-Specific Settings                                     |                                                                                                    |                   |
| Allowable Number                                             | Add Device                                                                                                    |                   |
|                                                              | To<br>Settings                                                                                                    | Add Indirect      |
| X 1 PLC1                                                     | Series=X200 Slave address=1                                                                                                  | Bevice            |
|                                                              |                                                                                                    | L <b>U</b>        |

| Setup Items | Setup Description                                                                                                    |  |  |
|-------------|----------------------------------------------------------------------------------------------------|--|--|
| SIO Type    | Select the SIO type to communicate with the External Device.  MPORTANT In the communication settings, set [SIO Type] correctly according to the serial interface specifications of the Display. If you select an SIO type that the serial interface does not support, proper operation cannot be guaranteed. Refer to your Display manual for details on the serial interface specifications. |  |  |
| Speed       | Select communication speed between the External Device and the Display.                                                                                                    |  |  |
| Data Length | Display data length.                                                                                                    |  |  |
| Parity      | Select how to check parity.                                                                                                    |  |  |
| Stop Bit    | Select stop bit length.                                                                                                    |  |  |

Continued on the next page.

| Setup Items  | Setup Description                                                                                                    |  |  |
|--------------|----------------------------------------------------------------------------------------------------|--|--|
| Flow Control | Select the communication control method to prevent overflow of transmission and reception data.                                                                                                    |  |  |
| Timeout      | Use an integer from 1 to 127 to enter the time (s) for which the Display waits for the response from the External Device.                                                                                                    |  |  |
| Retry        | In case of no response from the External Device, use an integer from 0 to 255 to enter how many times the Display retransmits the command.                                                                                                    |  |  |
| Wait To Send | Use an integer from 0 to 255 to enter standby time (ms) for the Display from receiving packets to transmitting next commands.<br>When the default value check box is selected, the Wait To Send value automatically changes in the formula below by changing each value for Speed/Data Length/Parity/Stop Bit.         |  |  |
|              | Wait To Send (ms) = $\frac{3500 \text{ x} (1 + \text{Data Length} + \text{Stop Bit} + \text{Parity})}{\text{Speed (bps)}}$<br>Value for the parity setting is shown below.<br>No Parity = 0<br>Parity Even = 1                                                                                                    |  |  |
|              | <ul> <li>Parity Even = 1</li> <li>Parity Odd = 1</li> <li>NOTE</li> <li>After changing the Wait To Send value for the project, of which [Default Value] is checked, in the offline mode, the Wait To Send value will be recalculated when the project is received and communication settings are displayed.</li> </ul> |  |  |
|              | Refer to the GP-Pro EX Reference Manual for Indirect Device.                                                                                                    |  |  |

Cf. GP-Pro EX Reference Manual "Changing the Device/PLC at Runtime (Indirect Device)"

# Device Setting

To display the [Individual Device Settings] dialog box, from [Device-Specific Settings] in the [Device/PLC] window, select the external device and click [Settings] I. To connect multiple External Devices, from [Device-Specific Settings] in the [Device/PLC] window, click [Add Device] to add another External Device.

| 💕 Individual De                       | evice 9              | iettings 🛛 🗙          |
|---------------------------------------|----------------------|-----------------------|
| PLC1                                  |                      |                       |
| Series                                | ×20                  | 0 🔽                   |
| If you change th<br>reconfirm all add | ne serie<br>dress se | s, please<br>attings. |
| Slave address                         | 1                    |                       |
|                                       |                      | Default               |
| OK ( <u>0)</u>                        |                      | Cancel                |

| Setup Items   | Setup Description                                                         |  |
|---------------|---------------------------------------------------------------------------|--|
| Series        | Select the series of the External Device.                                 |  |
| Slave address | Use an integer from 1 to 247 to enter the address of the External Device. |  |

# 4.2 Setup Items in Offline Mode

• Refer to the Maintenance/Troubleshooting Guide for information on how to enter offline mode or about the operation.

- Cf. Maintenance/Troubleshooting Guide "Offline Mode"
- The number of the setup items to be displayed for 1 page in the offline mode depends on the Display in use. Please refer to the Reference manual for details.

#### Communication Settings

To display the setting screen, touch [Device/PLC Settings] from [Peripheral Settings] in offline mode. Touch the External Device you want to set from the displayed list.

| Comm.           | Device                                                                                                    | Option                                          |           |                        |
|-----------------|----------------------------------------------------------------------------------------------------|-------------------------------------------------|-----------|------------------------|
|                 |                                                                                                    |                                                 |           |                        |
| Inverter MODBUS | RTU                                                                                                    |                                                 | [COM1]    | Page 1/1               |
|                 | SIO Type<br>Speed<br>Data Length<br>Parity<br>Stop Bit<br>Flow Control<br>Timeout(s)<br>Retry<br>Wait To Send(ms) | RS422/48<br>19200<br>8<br>• NONE<br>• 1<br>NONE | 5(2wi re) | ODD                    |
|                 | Exit                                                                                                    |                                                 | Back      | 2008/07/15<br>13:25:55 |

| Setup Items | Setup Description                                                                                                    |  |
|-------------|----------------------------------------------------------------------------------------------------|--|
| SIO Type    | Select the SIO type to communicate with the External Device.  MPORTANT In the communication settings, set [SIO Type] correctly according to the serial interface specifications of the Display. If you select an SIO type that the serial interface does not support, proper operation cannot be guaranteed. Refer to your Display manual for details on the serial interface specifications. |  |
| Speed       | Select the communication speed between the External Device and the Display.                                                                                                    |  |
| Data Length | Display data length.                                                                                                    |  |
| Parity      | Select how to check parity.                                                                                                    |  |
| Stop Bit    | Select stop bit length.                                                                                                    |  |

Continued on the next page.

| Setup Items  | Setup Description                                                                                                    |
|--------------|----------------------------------------------------------------------------------------------------|
| Flow Control | Select the communication control method to prevent overflow of transmission and reception data.                                              |
| Timeout (s)  | Use an integer from 1 to 127 to enter the time (s) for which the Display waits for the response from the External Device.                    |
| Retry        | In case of no response from the External Device, use an integer from "0 to 255" to enter how many times the Display retransmits the command. |
| Wait To Send | Use an integer from 0 to 255 to enter standby time (ms) for the Display from receiving packets to transmitting next commands.                |

# Device Setting

To display the setting screen, touch [Device/PLC Settings] from [Peripheral Settings]. Touch the External Device you want to set from the displayed list, and touch [Device].

| Comm.           | Device        | Option |        |                        |
|-----------------|---------------|--------|--------|------------------------|
|                 |               |        |        |                        |
| Inverter MODBUS | RTU           |        | [COM1] | Page 1/1               |
| Devic           | e/PLC Name PL | 01     |        | •                      |
|                 |               |        |        |                        |
|                 | Series        | X200   |        |                        |
|                 | Slave address |        | 1 💌 🔺  |                        |
|                 |               |        |        |                        |
|                 |               |        |        |                        |
|                 |               |        |        |                        |
|                 |               |        |        |                        |
|                 |               |        |        |                        |
|                 | Exit          |        | Back   | 2008/07/15<br>13:25:58 |

| Setup Items     | Setup Description                                                                                                    |
|-----------------|----------------------------------------------------------------------------------------------------|
| Device/PLC Name | Select the External Device to set. Device name is a title of the External Device set with GP-<br>Pro EX. (Initial value [PLC1]) |
| Series          | Display the series of the External Device.                                                                                      |
| Slave address   | Use an integer from 1 to 247 to enter the address of the External Device.                                                       |

# 5 Cable Diagrams

The following cable diagrams may be different from cable diagrams recommended by Hitachi Industrial Equipment Systems Co.,Ltd. Please be assured there is no operational problem in applying the cable diagrams shown in this manual.

- The FG pin of the External Device body must be D-class grounded. Refer to your External Device manual for more details.
- The SG and FG are connected inside the Display. When connecting the External Device to the SG, design your system to avoid short-circuit loops.
- Connect an isolation unit if the communication is not stable due to noise or other factors.

| Display<br>(Connection Port)                                                                                    | Cable    |                                                                                                    | Notes                      |  |
|----------------------------------------------------------------------------------------------------|----------|----------------------------------------------------------------------------------------------------|----------------------------|--|
| GP3000 <sup>*1</sup> (COM1)<br>AGP-3302B (COM2)<br>GP-4*01TM (COM1)<br>ST <sup>*2</sup> (COM2)<br>LT3000 (COM1) | 1A       | COM port conversion adapter by Pro-face<br>CA3-ADPCOM-01<br>+<br>Terminal block conversion adapter by Pro-face<br>CA3-ADPTRM-01<br>+<br>User-created cable                                                              | Cable length: 250m or less |  |
|                                                                                                    | 1B       | User-created cable                                                                                                    |                            |  |
| GP3000 <sup>*3</sup> (COM2)                                                                                     | 1C<br>1D | Online adapter by Pro-face<br>CA4-ADPONL-01<br>+<br>Terminal block conversion adapter by Pro-face<br>CA3-ADPTRM-01<br>+<br>User-created cable<br>Online adapter by Pro-face<br>CA4-ADPONL-01<br>+<br>User-created cable | Cable length: 250m or less |  |
| IPC <sup>*4</sup>                                                                                               | 1E<br>1F | COM port conversion adapter by Pro-face<br>CA3-ADPCOM-01<br>+<br>Terminal block conversion adapter by Pro-face<br>CA3-ADPTRM-01<br>+<br>User-created cable<br>User-created cable                                        | Cable length: 250m or less |  |
| GP-4106 (COM1)                                                                                                  | 1G       | User-created cable                                                                                                    | Cable length: 250m or less |  |

# Cable Diagram 1

| Display<br>(Connection Port)                                       |    | Cable                                                                                                    | Notes                      |
|--------------------------------------------------------------------|----|----------------------------------------------------------------------------------------------------|----------------------------|
| GP-4107 (COM1)<br>GP-4*03T <sup>*5</sup> (COM2)<br>GP-4203T (COM1) | 1H | User-created cable                                                                                           | Cable length: 250m or less |
| GP4000 <sup>*6</sup> (COM2)<br>GP-4201T (COM1)<br>SP5000 (COM1/2)  | 11 | RS-422 terminal block conversion adapter by Pro-face<br>PFXZCBADTM1 <sup>*7</sup><br>+<br>User-created cable | Cable length: 250m or less |
|                                                                    | 1B | User-created cable                                                                                           |                            |
| LT-4*01TM (COM1)<br>LT-Rear Module<br>(COM1)                       | 1J | RJ45 RS-485 Cable (5m) by Pro-face<br>PFXZLMCBRJR81                                                          | Cable length: 200m or less |

\*1 All GP3000 models except AGP-3302B

\*2 All ST models except AST-3211A and AST-3302B

- \*3 All GP3000 models except GP-3200 series and AGP-3302B
- \*4 Only the COM port which can communicate by RS-422/485 (2 wire) can be used. <sup>(G)</sup> "■ IPC COM Port" (page 4)
- \*5 Except GP-4203T
- \*6 All GP4000 models except GP-4100 series, GP-4\*01TM, GP-4201T and GP-4\*03T
- \*7 When using a Terminal Block Conversion Adapter (CA3-ADPTRM-01) instead of the RS-422 Terminal Block Conversion Adapter, refer to Cable Diagram 1A.

#### 1A)

• 1:1 Connection

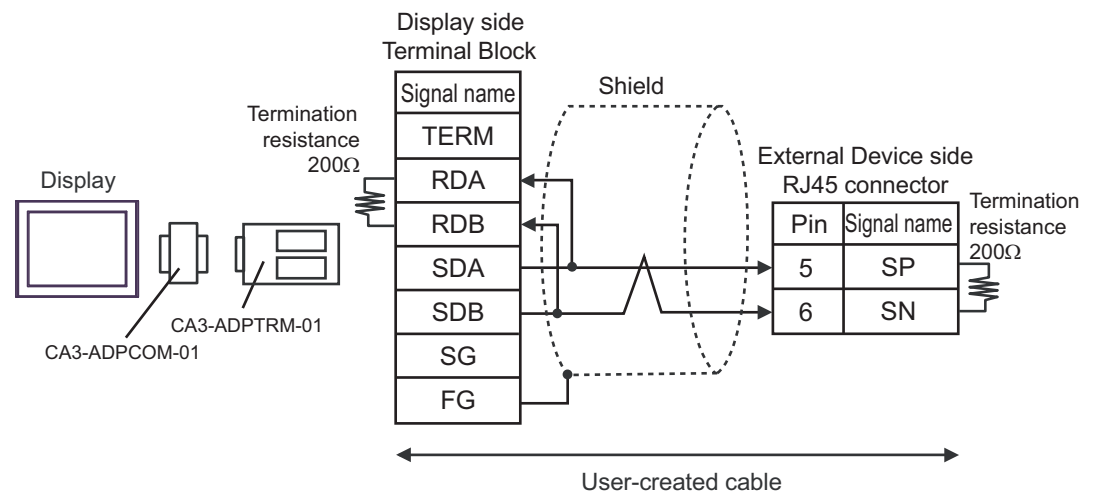

• 1:n Connection

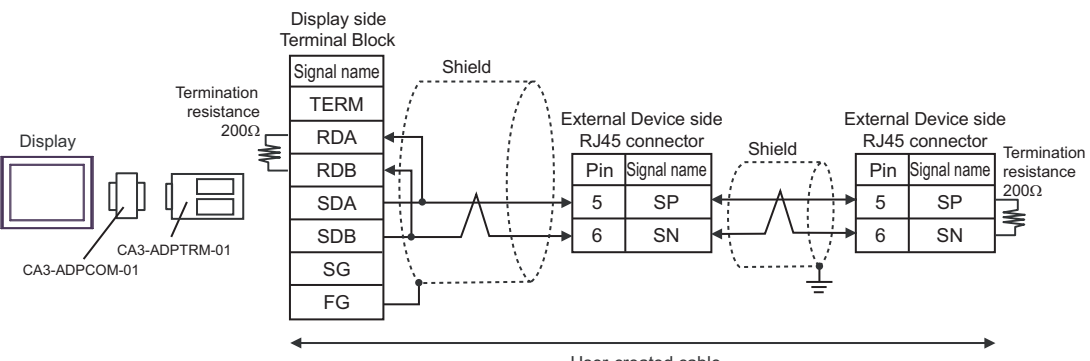

User-created cable

#### 1B)

• 1:1 Connection

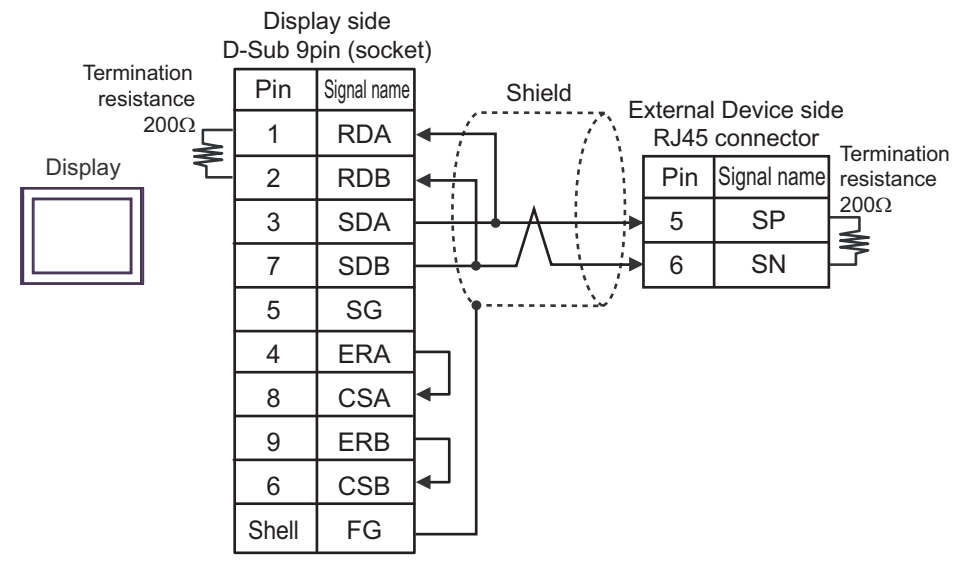

• 1:n Connection

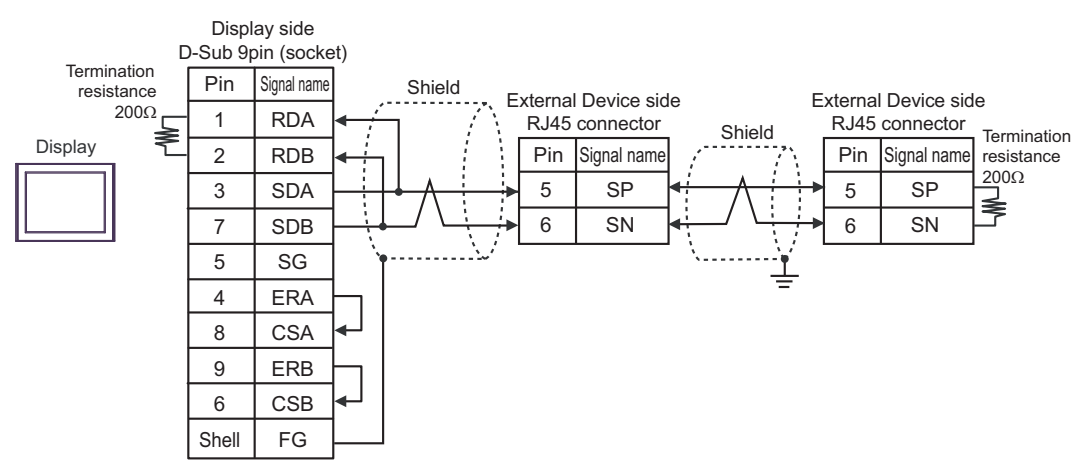

#### 1C)

• 1:1 Connection

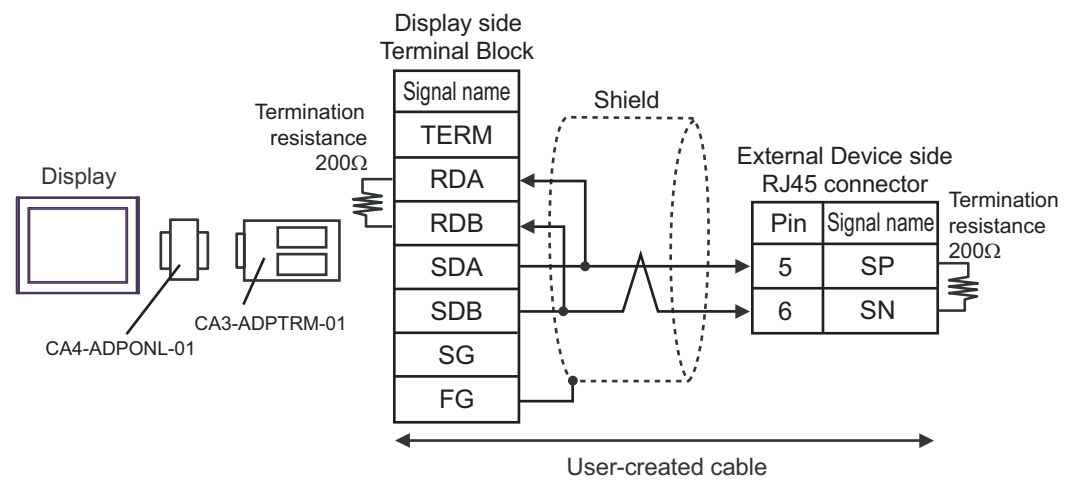

• 1:n Connection

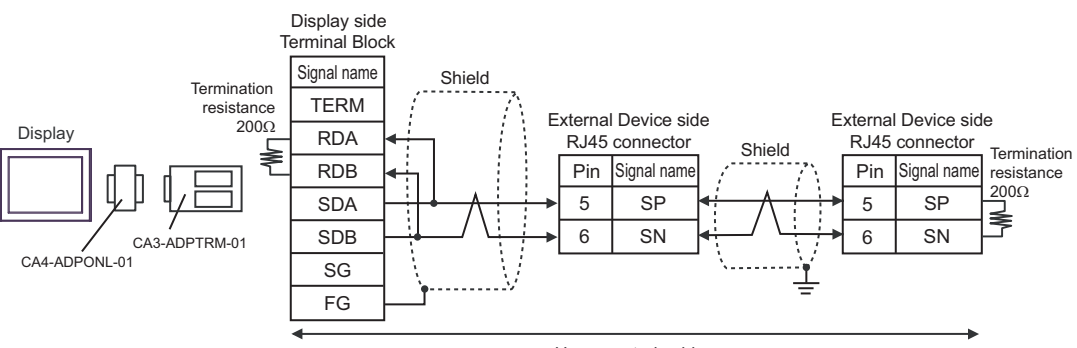

User-created cable

#### 1D)

• 1:1 Connection

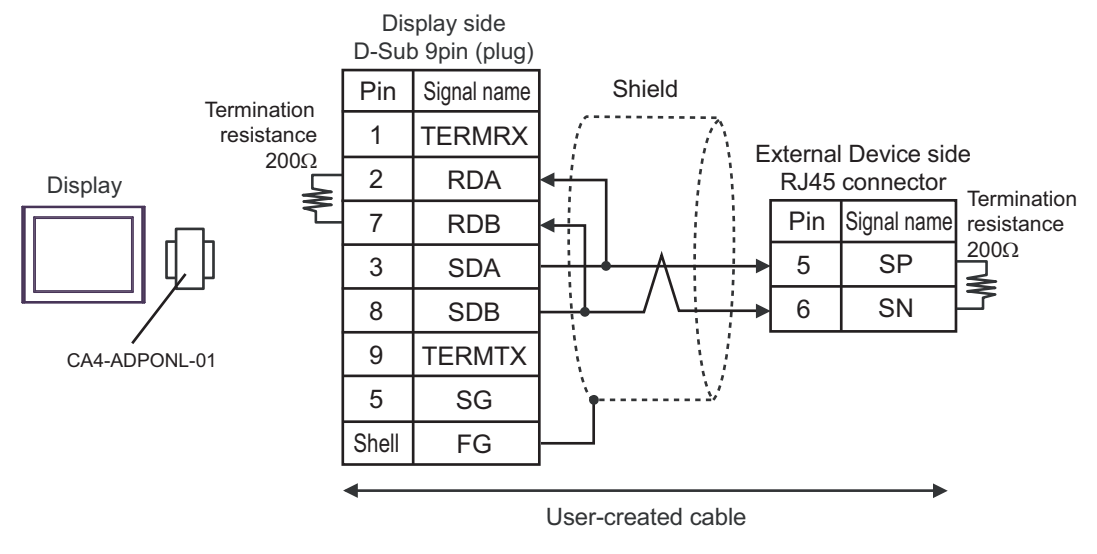

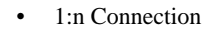

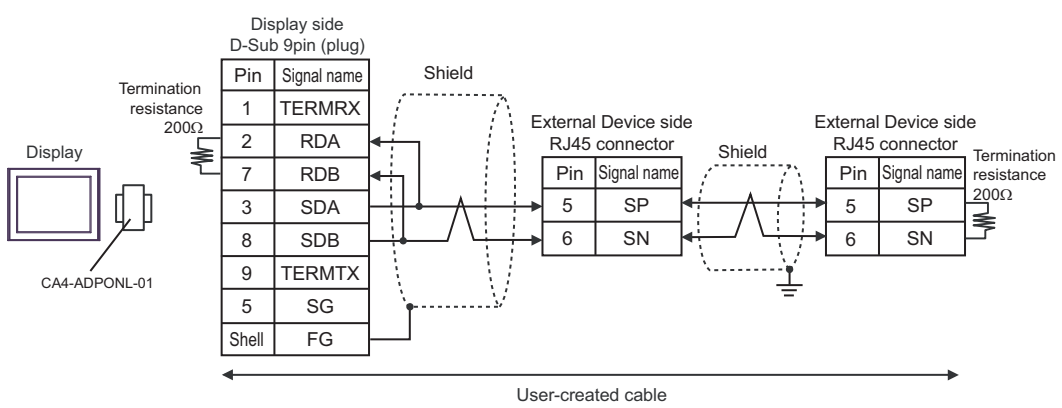

#### 1E)

• 1:1 Connection

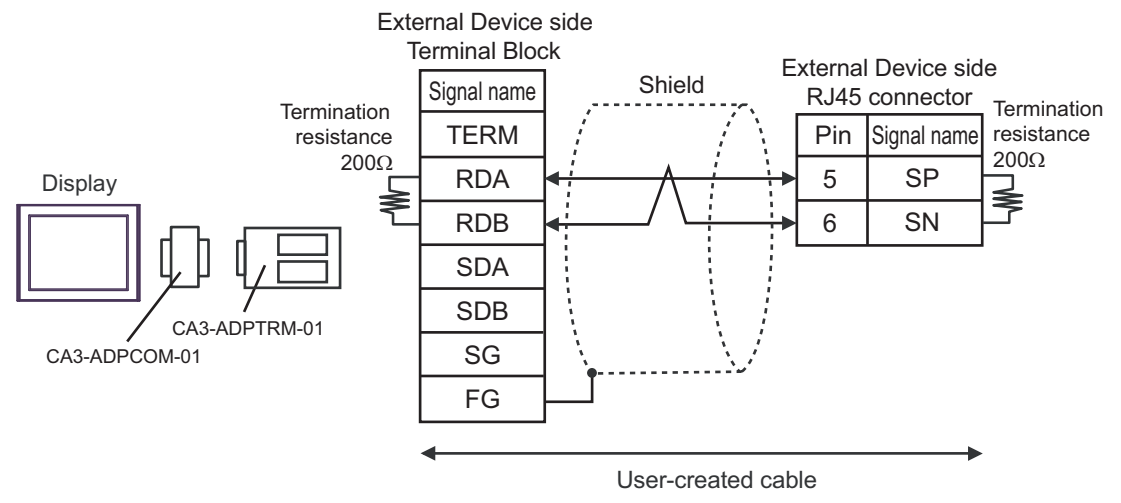

• 1:n Connection

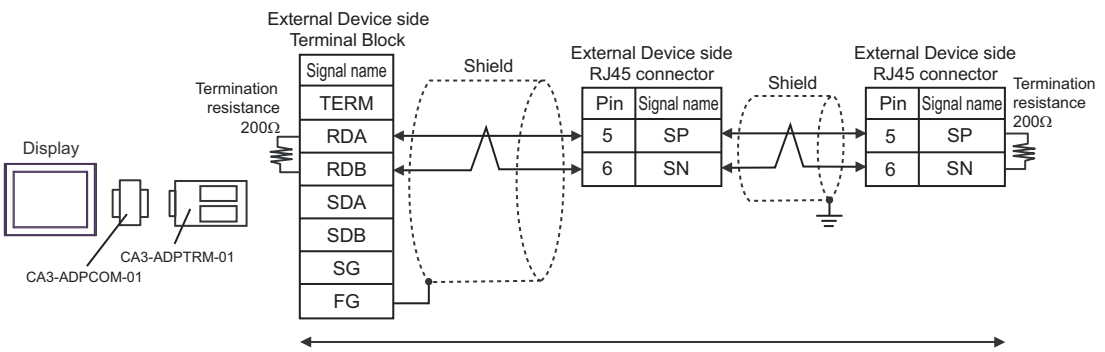

User-created cable

#### 1F)

• 1:1 Connection

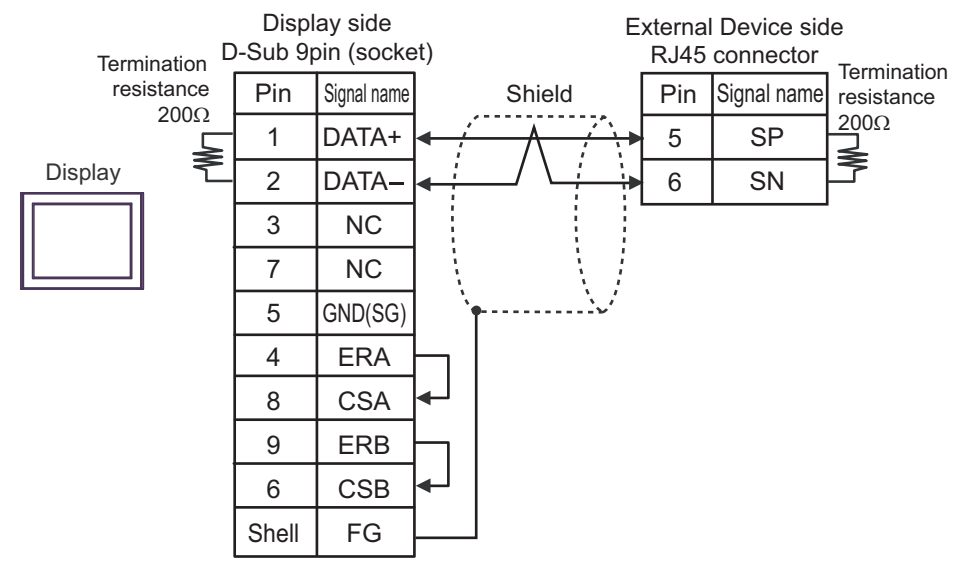

• 1:n Connection

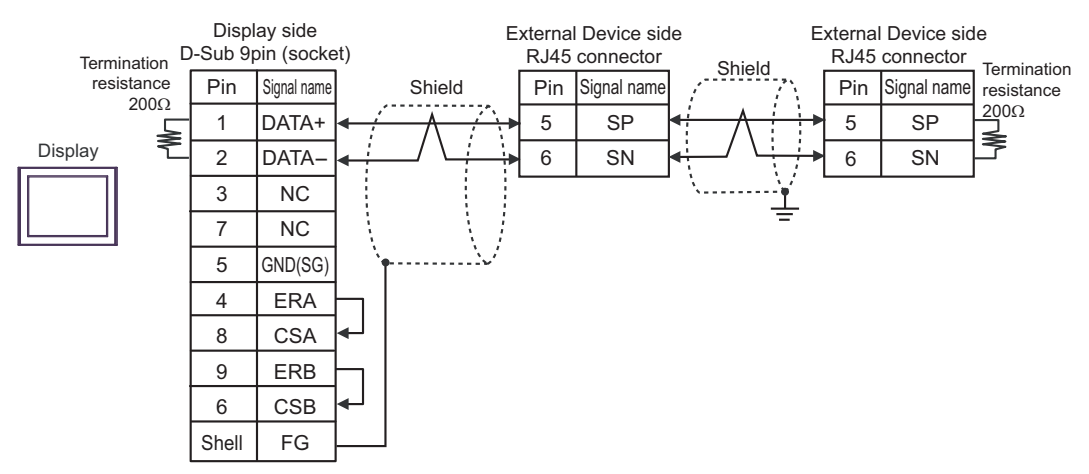

#### 1G)

1:1 Connection

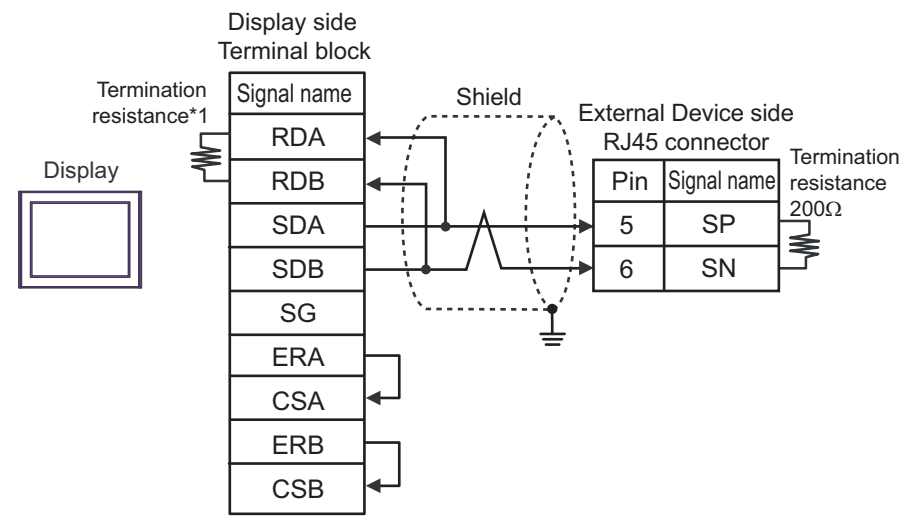

1:n Connection

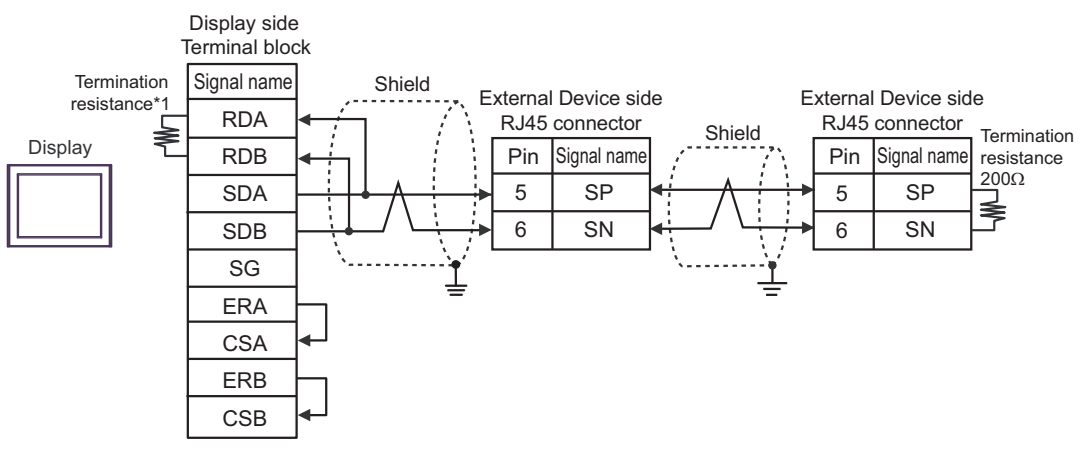

\*1 The resistance in the Display is used as the termination resistance. Set the value of the DIP Switch on the rear of the Display as shown in the table below.

| DIP Switch No. | Set Value |
|----------------|-----------|
| 1              | OFF       |
| 2              | OFF       |
| 3              | OFF       |
| 4              | ON        |

#### 1H)

• 1:1 Connection

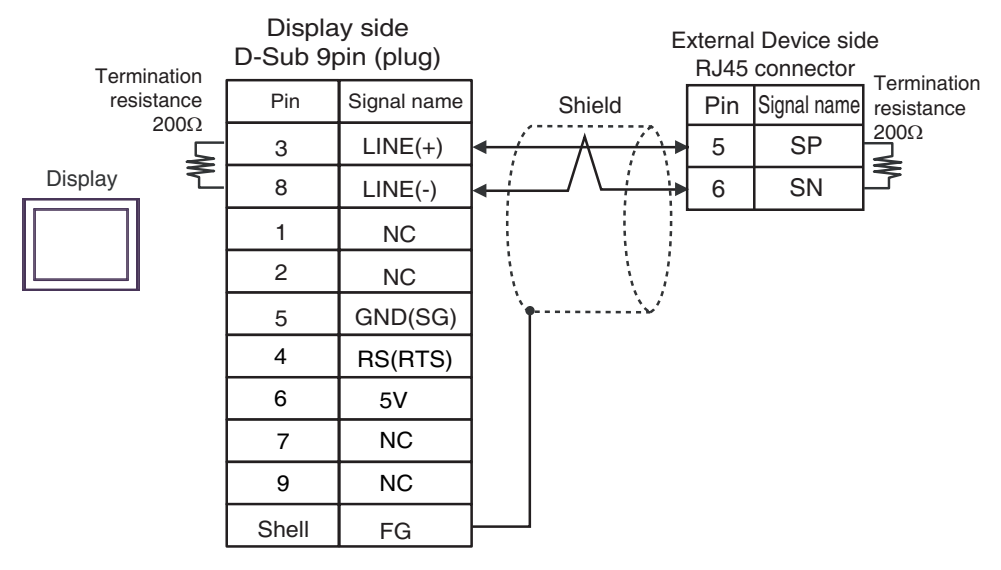

• 1:n Connection

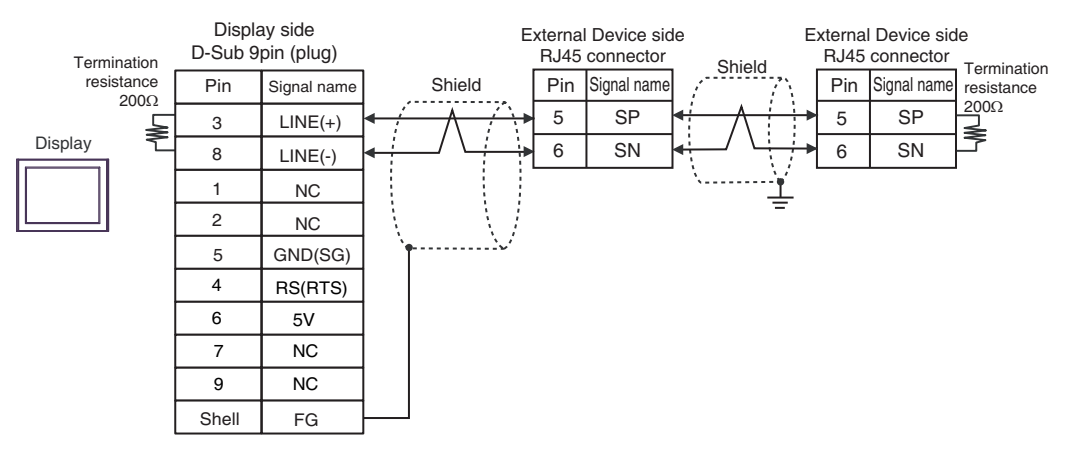

| IMPORTANT • | The 5V output (Pin #6) on the Display is the power for the Siemens AG's PROFIBUS |
|-------------|----------------------------------------------------------------------------------|
|             | connector. Do not use it for other devices.                                      |

in COM on the GP-4107, the SG and FG terminals are isolated.

#### 1I)

• 1:1 Connection

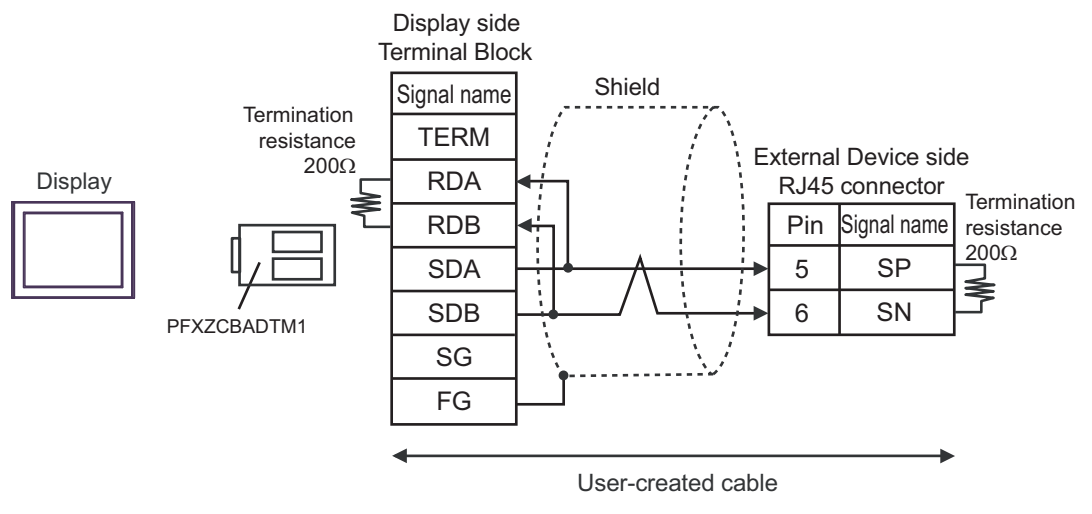

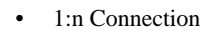

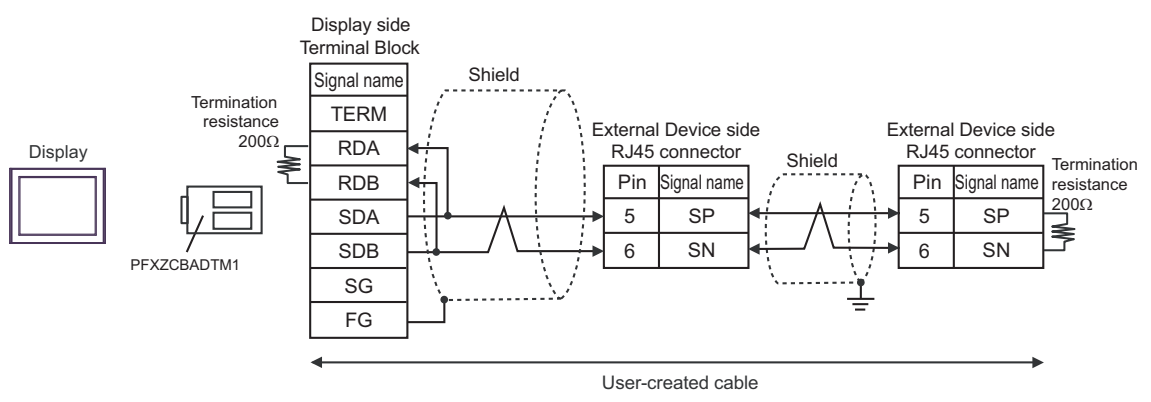

#### 1J)

• 1:1 Connection

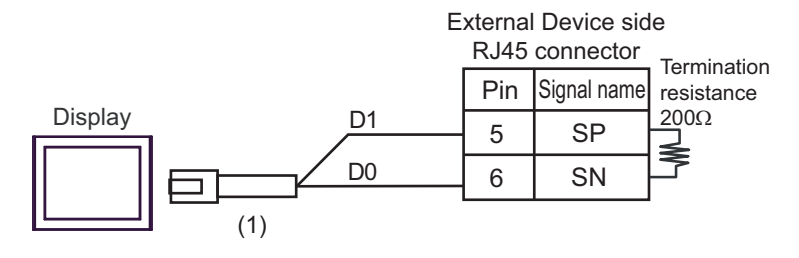

• 1:n Connection

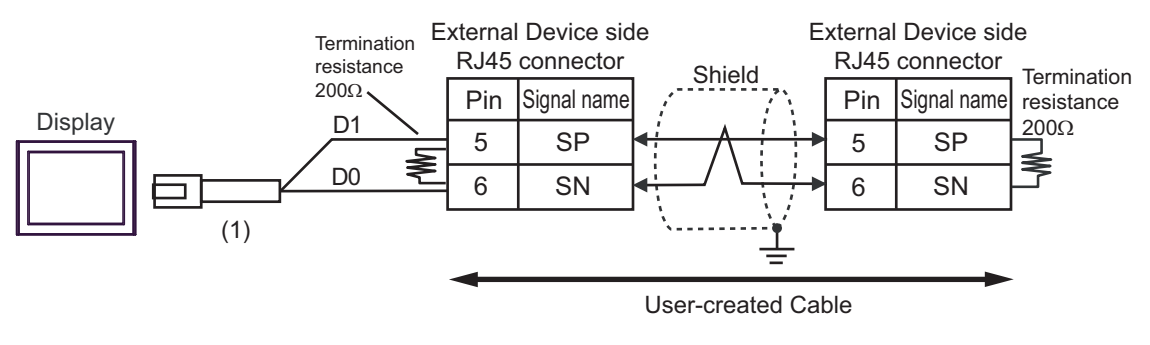

| Number | Name                                                | Notes |
|--------|-----------------------------------------------------|-------|
| (1)    | RJ45 RS-485 Cable (5m) by Pro-face<br>PFXZLMCBRJR81 |       |

# Cable Diagram 2

| Display<br>(Connection Port)                                        |                                                                                                    | Cable                                                                                                    | Notes                                    |
|---------------------------------------------------------------------|----------------------------------------------------------------------------------------------------|----------------------------------------------------------------------------------------------------|------------------------------------------|
| GP3000 <sup>*1</sup> (COM1)<br>AGP-3302B (COM2)<br>GP-4*01TM (COM1) | 2A                                                                                                    | COM port conversion adapter by Pro-face<br>CA3-ADPCOM-01<br>+<br>Terminal block conversion adapter by Pro-face<br>CA3-ADPTRM-01 | Cable length: 250m or less <sup>*3</sup> |
| ST 2 (COM2)<br>LT3000 (COM1)                                        | 20                                                                                                    | +<br>User-created cable                                                                                                    |                                          |
|                                                                     | 28                                                                                                    |                                                                                                    |                                          |
|                                                                     | 20                                                                                                    | Online adapter by Pro-face<br>CA4-ADPONL-01<br>+<br>Terretical black conversion a destacks Pro-face                             |                                          |
| GP3000 <sup>*4</sup> (COM2)                                         | 20                                                                                                    | CA3-ADPTRM-01                                                                                                    | Cable length: 250m or $\log^{*3}$        |
|                                                                     |                                                                                                    | User-created cable                                                                                                    | 1688                                     |
|                                                                     | 2D                                                                                                    | Online adapter by Pro-face<br>CA4-ADPONL-01<br>+<br>User-created cable                                                          |                                          |
|                                                                     |                                                                                                    | COM port conversion adapter by Pro-face<br>CA3-ADPCOM-01                                                                        |                                          |
| IPC <sup>*5</sup>                                                   | 2E                                                                                                    | +<br>Terminal block conversion adapter by Pro-face<br>CA3-ADPTRM-01<br>+                                                        | Cable length: 250m or less <sup>*3</sup> |
|                                                                     |                                                                                                    | User-created cable                                                                                                    |                                          |
|                                                                     | 2F                                                                                                    | User-created cable                                                                                                    |                                          |
| GP-4106 (COM1)                                                      | 2G                                                                                                    | User-created cable                                                                                                    | Cable length: 250m or less <sup>*3</sup> |
| GP-4107 (COM1)<br>GP-4*03T <sup>*6</sup> (COM2)<br>GP-4203T (COM1)  | 2H                                                                                                    | User-created cable                                                                                                    | Cable length: 250m or less <sup>*3</sup> |
| GP4000 <sup>*7</sup> (COM2)<br>GP-4201T (COM1)<br>SP5000 (COM1/2)   | GP4000*7 (COM2)<br>GP-4201T (COM1)2IRS-422 terminal block conversion adapter by Pro-face<br>PFXZCBADTM1*8<br>+<br>User-created cable3P-4201T (COM1)<br>SP5000 (COM1/2)2IUser-created cable |                                                                                                    | Cable length: 250m or less <sup>*3</sup> |
|                                                                     | 2B                                                                                                    | User-created cable                                                                                                    |                                          |
| LT-4*01TM (COM1)<br>LT-Rear Module<br>(COM1)                        |                                                                                                    | RJ45 RS-485 Cable (5m) by Pro-face<br>PFXZLMCBRJR81                                                                             | Cable length: 200m or less               |

\*1 All GP3000 models except AGP-3302B

\*2 All ST models except AST-3211A and AST-3302B

\*3 Cable length for the connection with WJ200 series is within 500m.

- \*4 All GP3000 models except GP-3200 series and AGP-3302B
- \*5 Only the COM port which can communicate by RS-422/485 (2 wire) can be used. <sup>™</sup> ■ IPC COM Port" (page 4)
- \*6 Except GP-4203T
- \*7 All GP4000 models except GP-4100 series, GP-4\*01TM, GP-4201T and GP-4\*03T
- \*8 When using a Terminal Block Conversion Adapter (CA3-ADPTRM-01) instead of the RS-422 Terminal Block Conversion Adapter, refer to Cable Diagram 2A.

#### 2A)

• 1:1 Connection

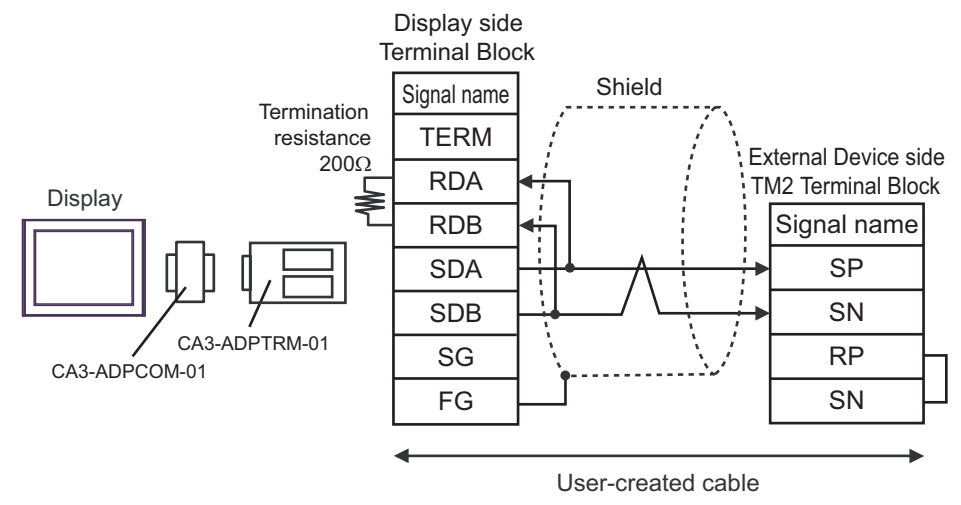

• 1:n Connection

NOTE

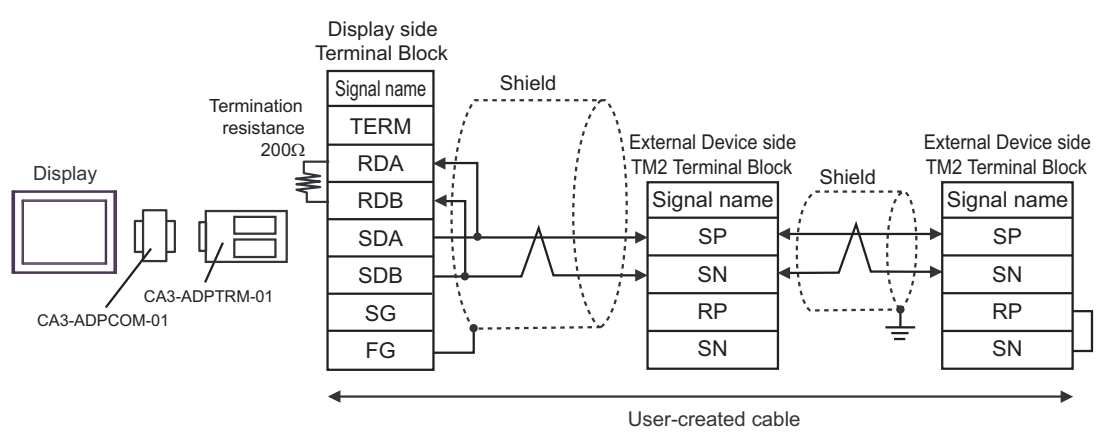

• Enable termination resistance by short-circuiting the terminatory External Device's RP terminal and the terminatory External Device's SN terminal.

• To activate termination resistance on the WJ200 series, turn ON the inverter's DIP Switch for Terminal resistor.

#### 2B)

• 1:1 Connection

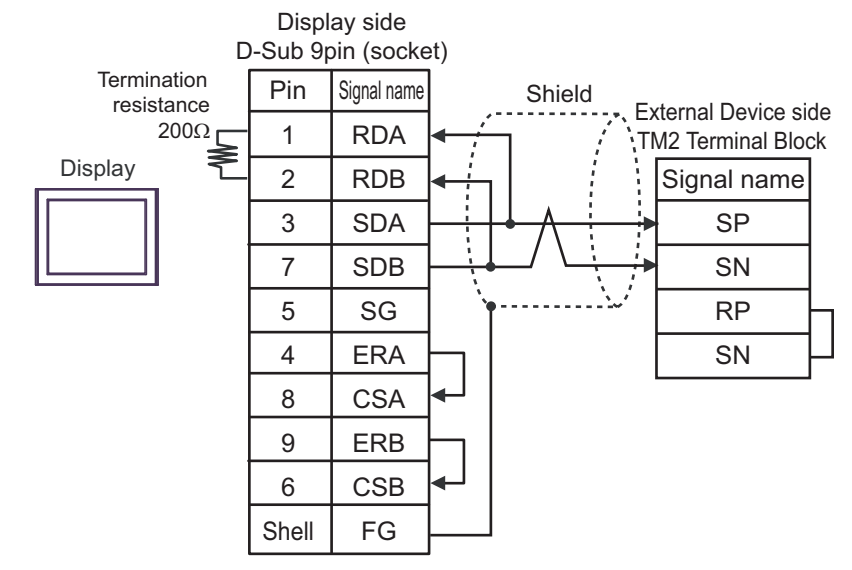

1:n Connection

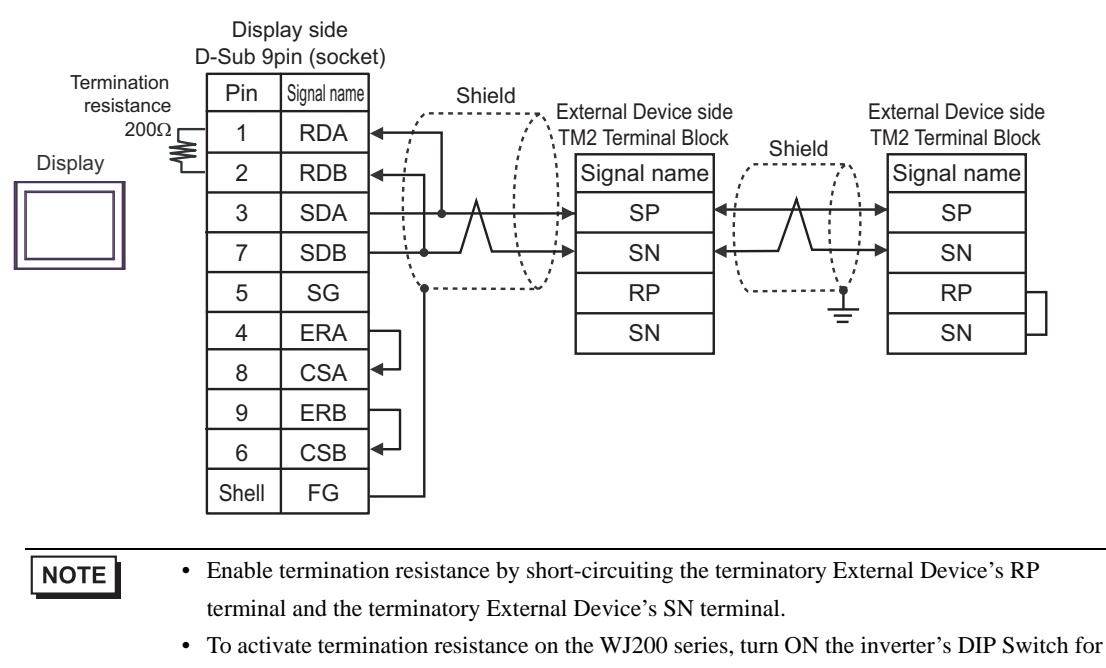

Terminal resistor.

#### 2C)

• 1:1 Connection

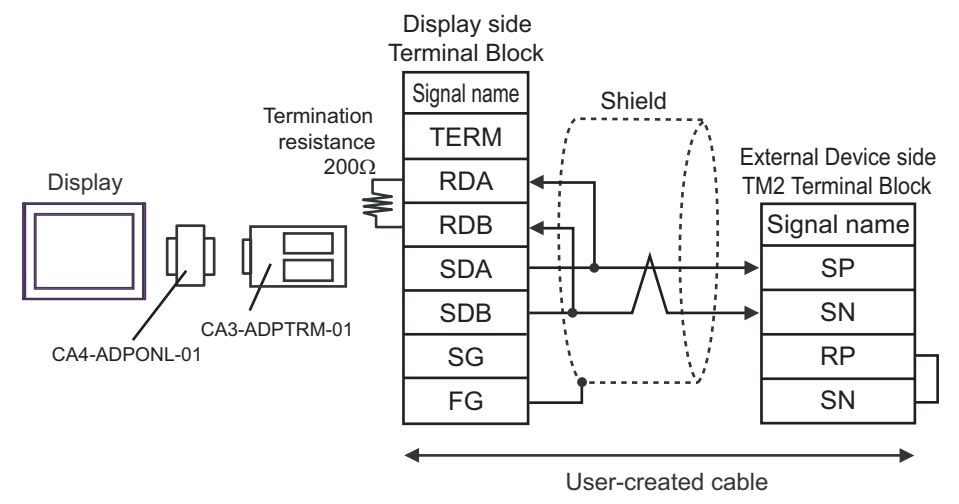

• 1:n Connection

NOTE

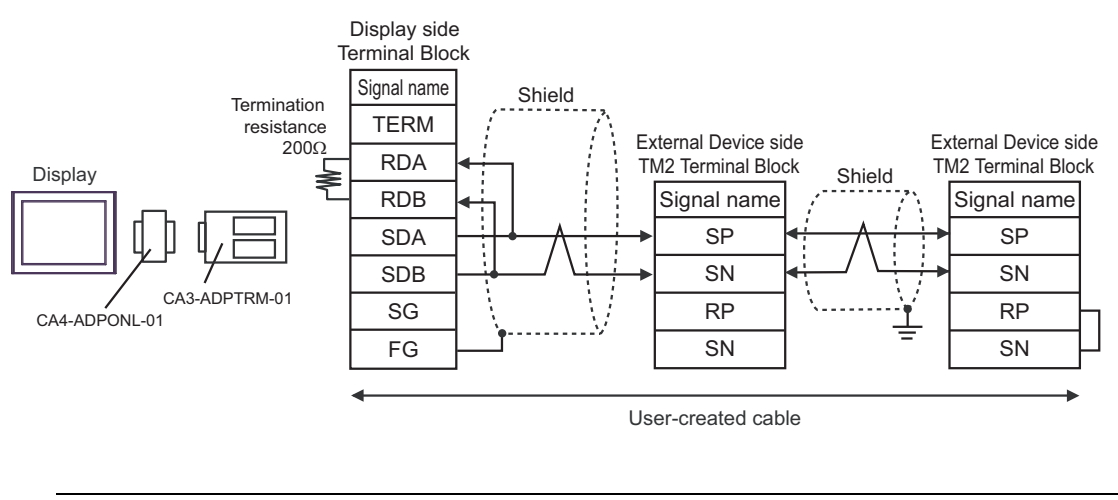

• Enable termination resistance by short-circuiting the terminatory External Device's RP terminal and the terminatory External Device's SN terminal.

• To activate termination resistance on the WJ200 series, turn ON the inverter's DIP Switch for Terminal resistor.

#### 2D)

• 1:1 Connection

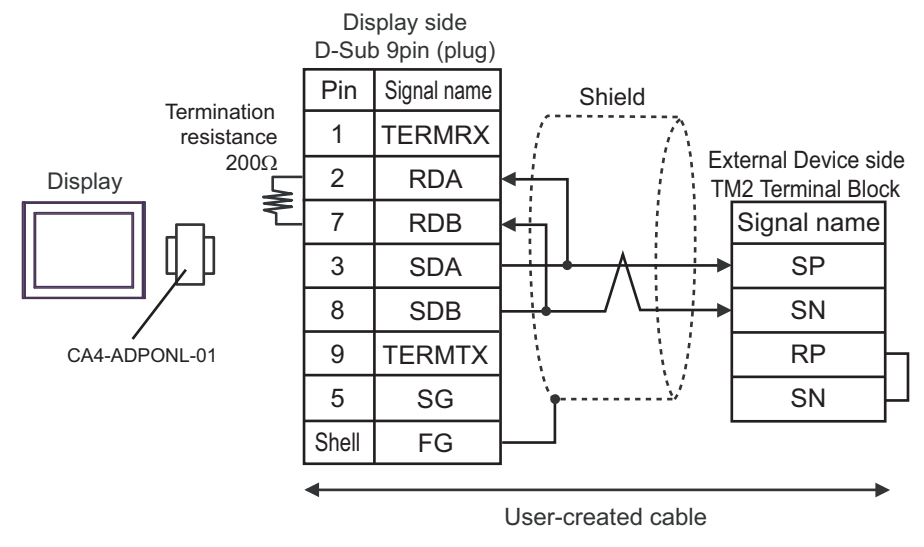

1:n Connection

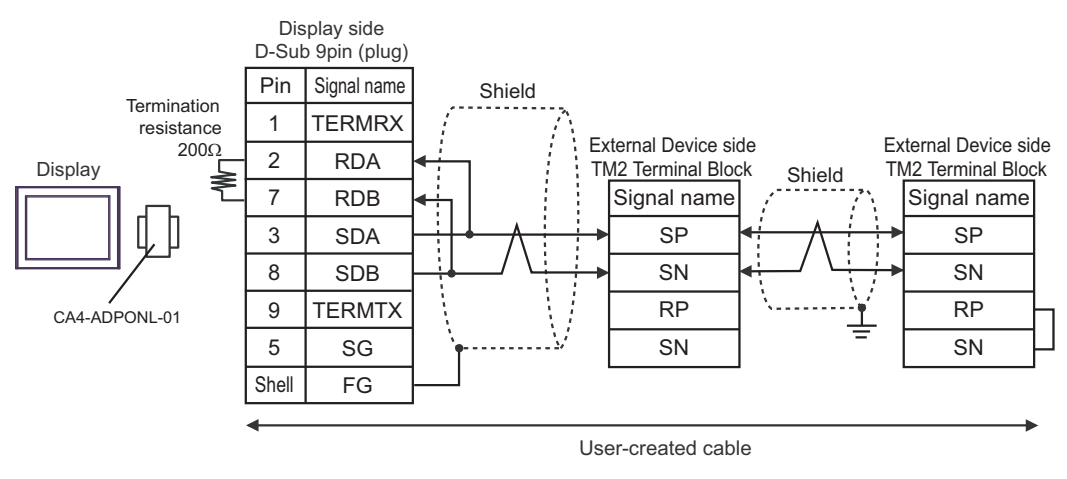

#### NOTE

- Enable termination resistance by short-circuiting the terminatory External Device's RP terminal and the terminatory External Device's SN terminal.
- To activate termination resistance on the WJ200 series, turn ON the inverter's DIP Switch for Terminal resistor.

#### 2E)

• 1:1 Connection

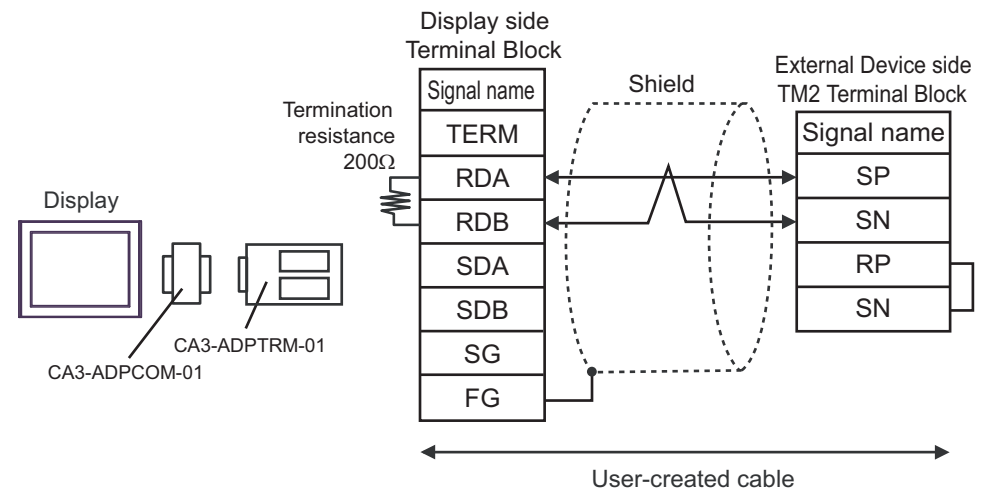

• 1:n Connection

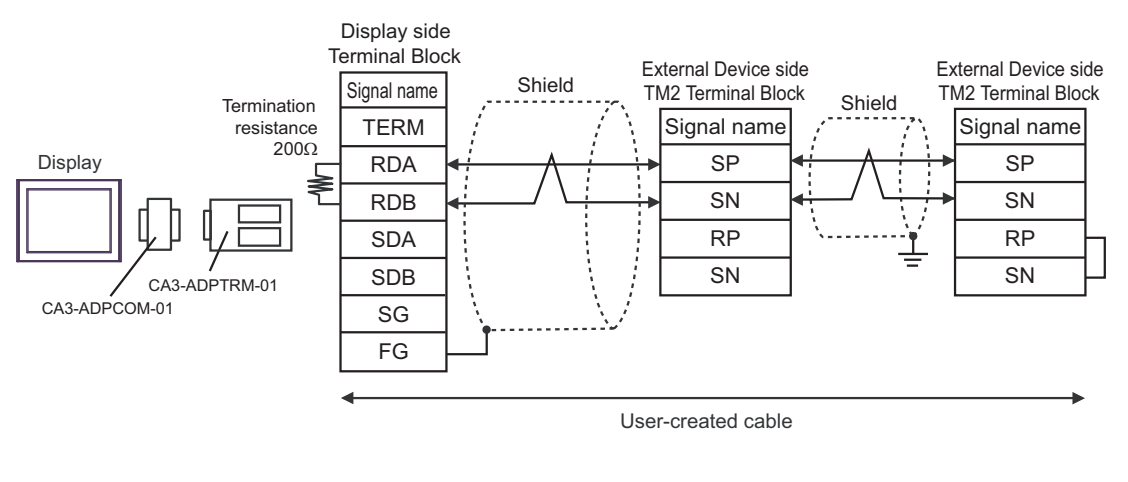

# NOTE

• Enable termination resistance by short-circuiting the terminatory External Device's RP terminal and the terminatory External Device's SN terminal.

• To activate termination resistance on the WJ200 series, turn ON the inverter's DIP Switch for Terminal resistor.

#### 2F)

• 1:1 Connection

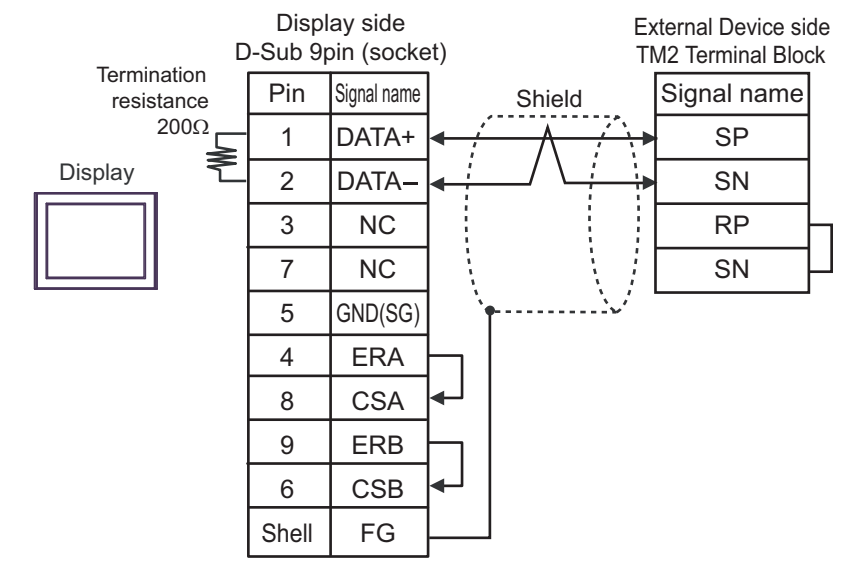

1:n Connection

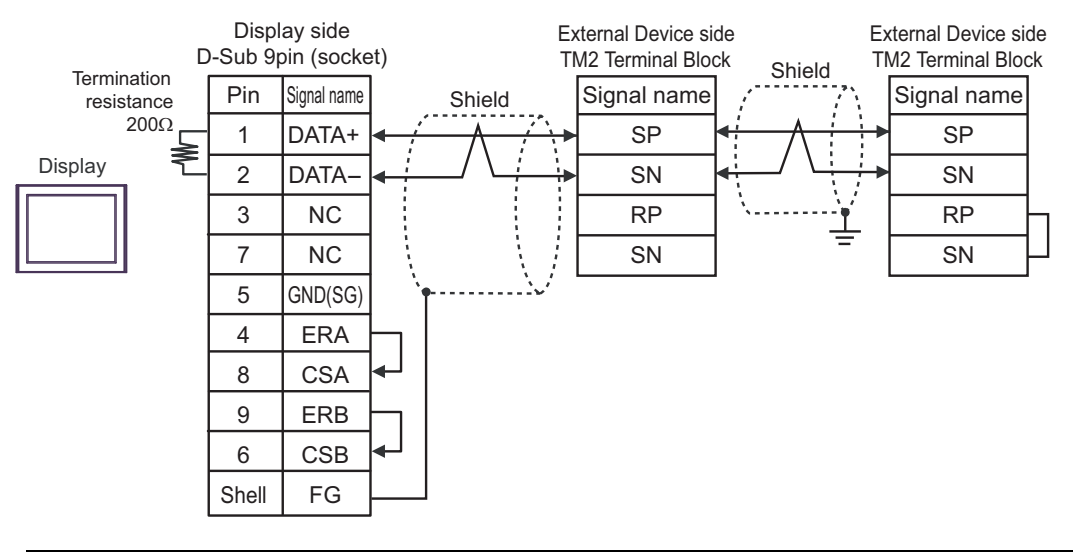

#### NOTE

• Enable termination resistance by short-circuiting the terminatory External Device's RP terminal and the terminatory External Device's SN terminal.

• To activate termination resistance on the WJ200 series, turn ON the inverter's DIP Switch for Terminal resistor.

#### 2G)

• 1:1 Connection

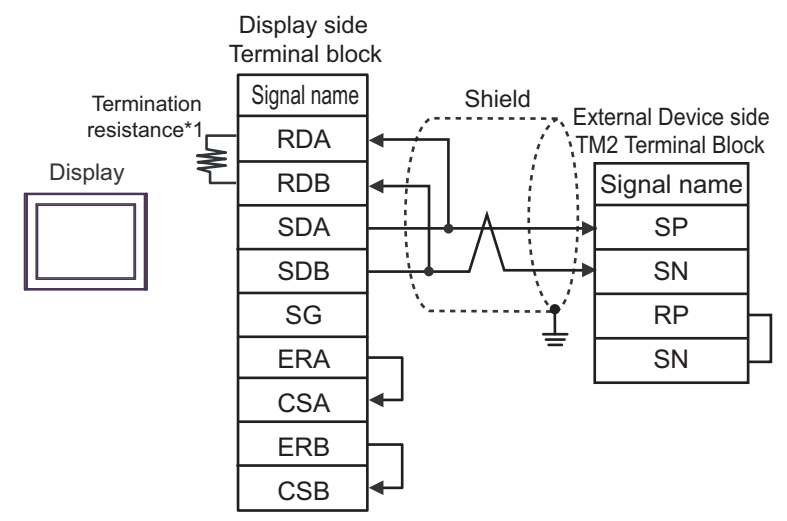

1:n Connection

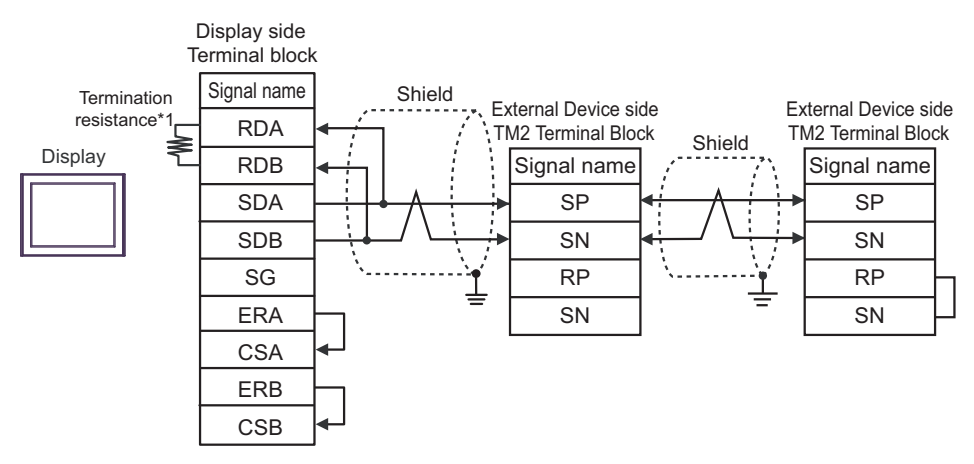

- Enable termination resistance by short-circuiting the terminatory External Device's RP terminal and the terminatory External Device's SN terminal.
  - To activate termination resistance on the WJ200 series, turn ON the inverter's DIP Switch for Terminal resistor.
- \*1 The resistance in the Display is used as the termination resistance. Set the value of the DIP Switch on the rear of the Display as shown in the table below.

| DIP Switch No. | Set Value |
|----------------|-----------|
| 1              | OFF       |
| 2              | OFF       |
| 3              | OFF       |
| 4              | ON        |

#### 2H)

• 1:1 Connection

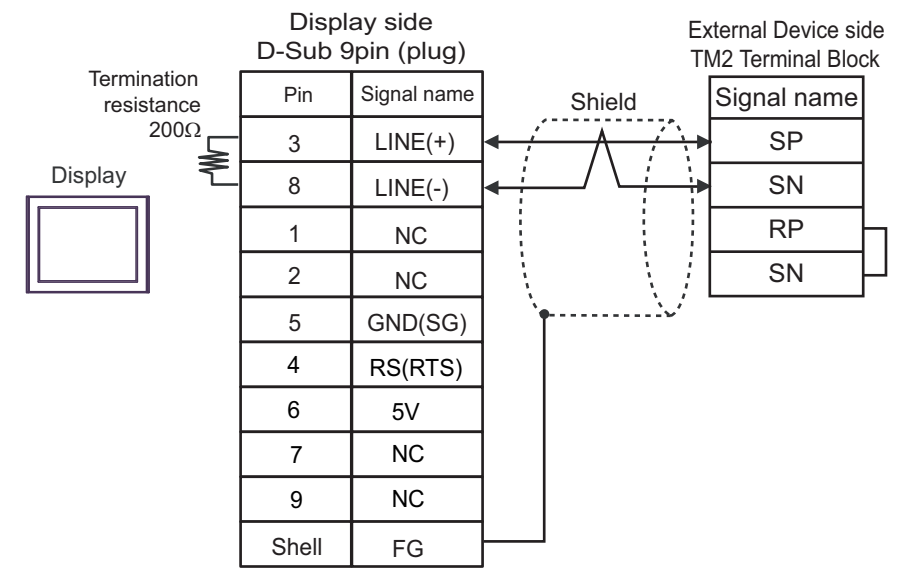

• 1:n Connection

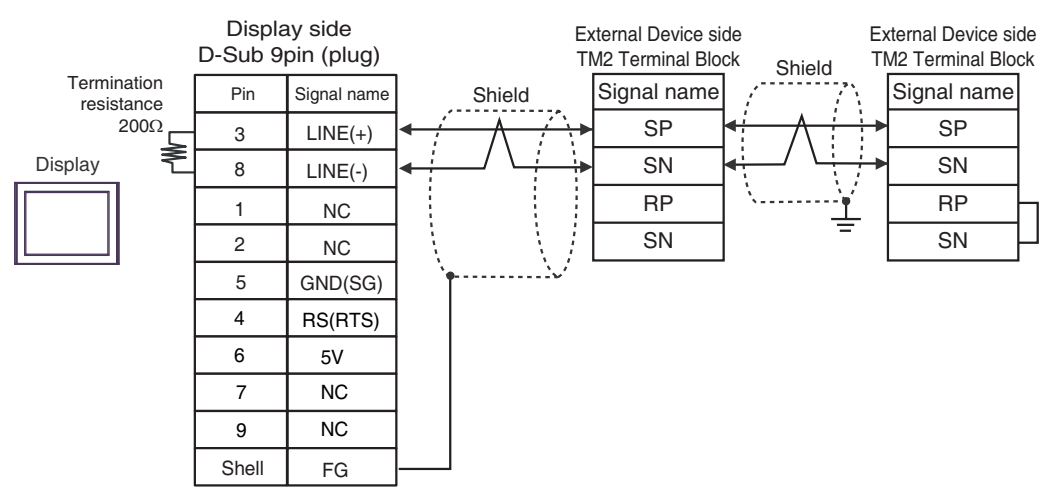

| IMPORTANT | The 5V output (Pin #6) on the Display is the power source for the Siemens AG                    |
|-----------|-------------------------------------------------------------------------------------------------|
|           | PROFIBUS connector. Do not use it for other devices.                                            |
|           |                                                                                                 |
| NOTE      | Enable termination resistance by short-circuiting the terminatory External Device's RP          |
|           | terminal and the terminatory External Device's SN terminal.                                     |
|           | • To activate termination resistance on the WJ200 series, turn ON the inverter's DIP Switch for |
|           | Terminal resistor.                                                                              |
|           | • In COM on the GP-4107, the SG and FG terminals are isolated.                                  |
|           |                                                                                                 |

#### 2I)

• 1:1 Connection

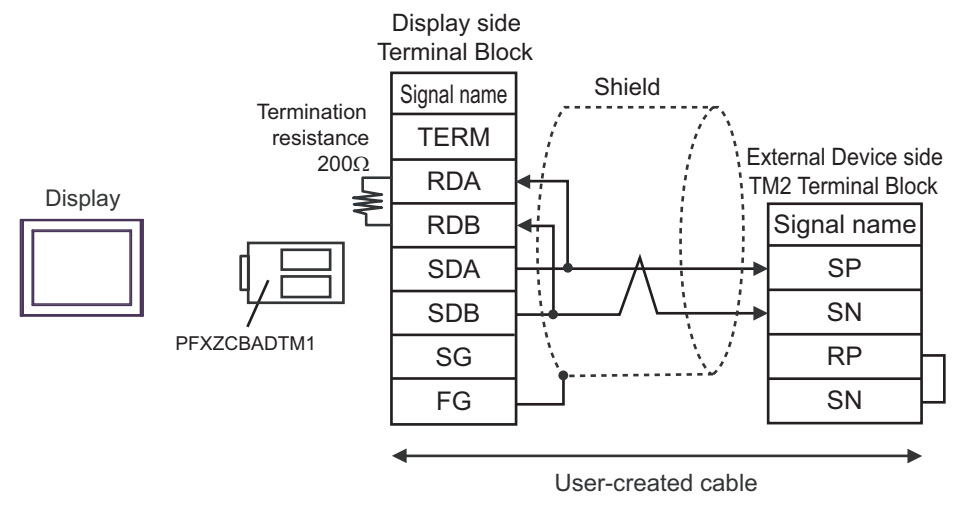

• 1:n Connection

NOTE

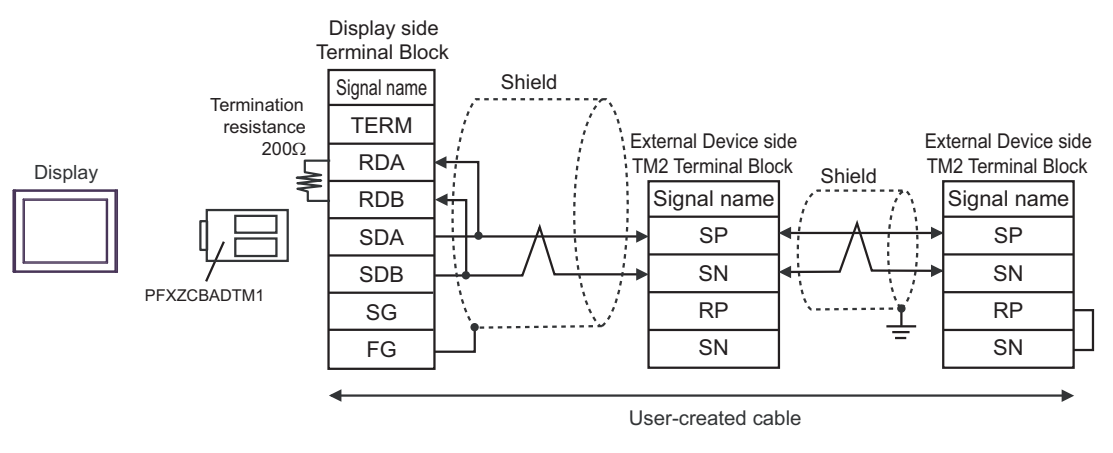

• Enable termination resistance by short-circuiting the terminatory External Device's RP terminal and the terminatory External Device's SN terminal.

• To activate termination resistance on the WJ200 series, turn ON the inverter's DIP Switch for Terminal resistor.

## 2J)

• 1:1 Connection

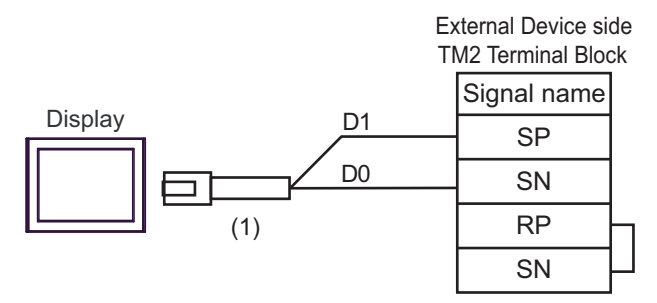

• 1:n Connection

NOTE

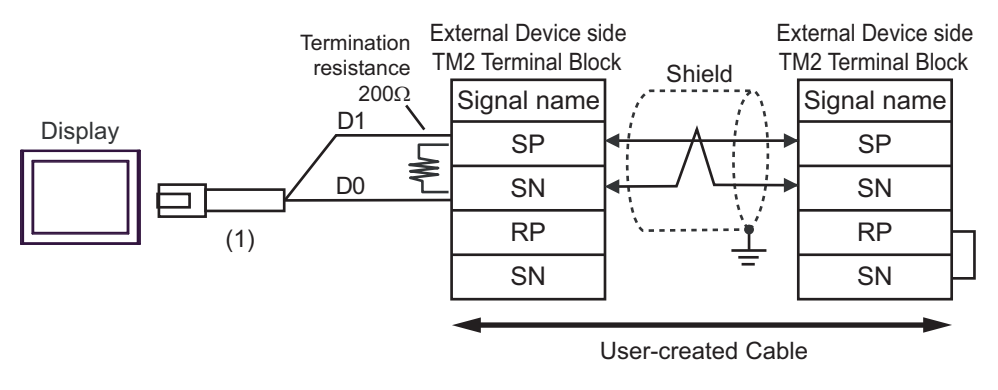

• Enable termination resistance by short-circuiting the terminatory External Device's RP terminal and the terminatory External Device's SN terminal.

• To activate termination resistance on the WJ200 series, turn ON the inverter's DIP Switch for Terminal resistor.

| Number | Name                                                | Notes |
|--------|-----------------------------------------------------|-------|
| (1)    | RJ45 RS-485 Cable (5m) by Pro-face<br>PFXZLMCBRJR81 |       |

# 6 Supported Devices

The following table shows the range of supported device addresses. Please note that the actually supported range of the devices varies depending on the External Device to be used. Please check the actual range in the manual of your External Device.

Enter the External Device address in the dialog below.

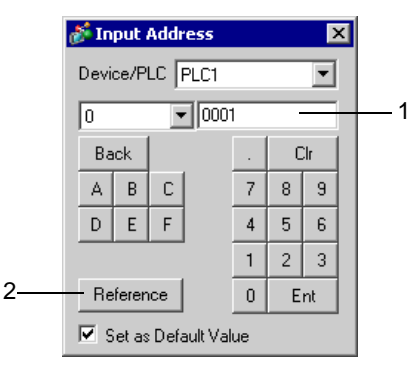

- 1. Address Enter the address.
- 2. Reference Available parameter list is displayed. Click the parameter to use and press "Select", then the address is entered.

• If you select the [Set as Default Value] option, the set value for a new address entry will be displayed as the default value.

# 6.1 X200 series

This address can be specified as system data area.

| Device           | Bit Address   | Word Address  | 32bits | Notes             |
|------------------|---------------|---------------|--------|-------------------|
| Coil             | 00001 - 0001F | 00001         | TH / D | *1                |
| Holding register | -             | 40001 - 41544 |        | <sub>Bit</sub> F] |

\*1 Specify only the word address whose last digit is "1".

| NOTE | • Holding register number 0900h is an address for the command (enter command) to write in                                                                          |
|------|----------------------------------------------------------------------------------------------------|
| •    | nonvolatile memory. By writing "1" in 0900h, writing to nonvolatile memory is enabled.                                                                             |
|      | • You can only set the Read Area Size for the system area available to use in the External                                                                         |
|      | Device. Please refer to the GP Pro-EX Reference Manual for Read Area Size.                                                                                         |
|      | <ul><li>Cf. GP Pro-EX Reference Manual "LS Area (Direct Access Method Area)"</li><li>Refer to the precautions on manual notation for icons in the table.</li></ul> |
|      | "Manual Symbols and Terminology"                                                                                                    |

# 6.2 SJ700 series

This address can be specified as system data area.

| Device           | Bit Address   | Word Address  | 32bits | Notes |
|------------------|---------------|---------------|--------|-------|
| Coil             | 00001 - 0004E | 00001 - 00031 | пни    | *1    |
| Holding register | -             | 40001 - 43507 |        |       |

\*1 Specify only the word address whose last digit is "1".

- Holding register number 0900h is an address for the command (enter command) to write in nonvolatile memory. By writing "1" in 0900h, writing to nonvolatile memory is enabled.
  - You can only set the Read Area Size for the system area available to use in the External Device. Please refer to the GP Pro-EX Reference Manual for Read Area Size.
    - Cf. GP Pro-EX Reference Manual "LS Area (Direct Access Method Area)"
  - Refer to the precautions on manual notation for icons in the table.

"Manual Symbols and Terminology"

## 6.3 SJ700-2 series

NOTE

This address can be specified as system data area.

| Device           | Bit Address   | Word Address  | 32bits | Notes |
|------------------|---------------|---------------|--------|-------|
| Coil             | 00001 - 00052 | 00001 - 00041 | TH / D | *1    |
| Holding register | -             | 40001 - 43507 |        | Bit F |

\*1 Specify only the word address whose last digit is "1".

• Holding register number 0900h is an address for the command (enter command) to write in nonvolatile memory. By writing "1" in 0900h, writing to nonvolatile memory is enabled.

- You can only set the Read Area Size for the system area available to use in the External Device. Please refer to the GP Pro-EX Reference Manual for Read Area Size.
- Cf. GP Pro-EX Reference Manual "LS Area (Direct Access Method Area)"
- Refer to the precautions on manual notation for icons in the table.

"Manual Symbols and Terminology"

## 6.4 SJ200 series

This address can be specified as system data area.

| Device           | Bit Address   | Word Address  | 32bits | Notes               |
|------------------|---------------|---------------|--------|---------------------|
| Coil             | 00000 - 0001F | 00000 - 00010 | ни     | <u>***</u> 0]       |
| Holding register | -             | 40000 - 40900 |        | [ <sub>₿it</sub> F] |

# NOTE

• Holding register number 0900h is an address for the command (enter command) to write in nonvolatile memory. By writing "1" in 0900h, writing to nonvolatile memory is enabled.

- You can only set the Read Area Size for the system area available to use in the External Device. Please refer to the GP Pro-EX Reference Manual for Read Area Size.
   Cf. GP Pro-EX Reference Manual "LS Area (Direct Access Method Area)"
- Refer to the precautions on manual notation for icons in the table.

"Manual Symbols and Terminology"

# 6.5 L200 series

This address can be specified as system data area.

| Device           | Bit Address   | Word Address  | 32bits    | Notes         |
|------------------|---------------|---------------|-----------|---------------|
| Coil             | 00000 - 0001F | 00000 - 00010 | <b>HI</b> | <u>***</u> 0] |
| Holding register | -             | 40000 - 40900 | <u></u>   | Bit           |

# NOTE

 Holding register number 0900h is an address for the command (enter command) to write in nonvolatile memory. By writing "1" in 0900h, writing to nonvolatile memory is enabled.

• You can only set the Read Area Size for the system area available to use in the External Device. Please refer to the GP Pro-EX Reference Manual for Read Area Size.

Cf. GP Pro-EX Reference Manual "LS Area (Direct Access Method Area)"

• Refer to the precautions on manual notation for icons in the table.

"Manual Symbols and Terminology"

# 6.6 WJ200 series

This address can be specified as system data area.

| Device           | Bit Address   | Word Address  | 32bits | Notes  |
|------------------|---------------|---------------|--------|--------|
| Coil             | 00001 - 00058 | 00001 - 00041 | TH ( ) | *1     |
| Holding register | -             | 40001 - 4252D |        | (BitF) |

E

\*1 For word addresses, only specify addresses with "1" as the last digit.

| NOTE | Holding register 0900h is an address for writing to nonvolatile memory. By storing "1" in                                                                          |
|------|----------------------------------------------------------------------------------------------------|
|      | 0900h, writing to nonvolatile memory is enabled.                                                                                                    |
|      | • You can only set the Read Area Size for the system area in the External Device. Please refer to                                                                  |
|      | the GP Pro-EX Reference Manual for Read Area Size.                                                                                                    |
|      | <ul><li>Cf. GP Pro-EX Reference Manual "LS Area (Direct Access Method Area)"</li><li>Refer to the precautions on manual notation for icons in the table.</li></ul> |
|      | Thanual Symbols and Terminology"                                                                                                    |
|      |                                                                                                    |

# 7 Device Code and Address Code

Use device codes and address codes when you set "Device Type & Address" for the address type of the data display or other devices.

#### 7.1 X200 series

| Device           | Device Name | Device Code<br>(HEX) | Address Code                               |
|------------------|-------------|----------------------|--------------------------------------------|
| Coil             | 0           | 0080                 | Value of (word address -1) divided by 0x10 |
| Holding register | 4           | 0000                 | Value of (word address - 1)                |

# 7.2 SJ700 series

| Device           | Device Name | Device Code<br>(HEX) | Address Code                               |
|------------------|-------------|----------------------|--------------------------------------------|
| Coil             | 0           | 0080                 | Value of (word address -1) divided by 0x10 |
| Holding register | 4           | 0000                 | Value of (word address - 1)                |

# 7.3 SJ700-2 series

| Device           | Device Name | Device Code<br>(HEX) | Address Code                               |
|------------------|-------------|----------------------|--------------------------------------------|
| Coil             | 0           | 0080                 | Value of (word address -1) divided by 0x10 |
| Holding register | 4           | 0000                 | Value of (word address - 1)                |

# 7.4 SJ200 series

| Device           | Device Name | Device Code<br>(HEX) | Address Code                          |
|------------------|-------------|----------------------|---------------------------------------|
| Coil             | 0           | 0080                 | Value of word address divided by 0x10 |
| Holding register | 4           | 0000                 | Word Address                          |

# 7.5 L200 series

| Device           | Device Name | Device Code<br>(HEX) | Address Code                          |
|------------------|-------------|----------------------|---------------------------------------|
| Coil             | 0           | 0080                 | Value of word address divided by 0x10 |
| Holding register | 4           | 0000                 | Word Address                          |

# 7.6 WJ200 series

| Device           | Device Name | Device Code<br>(HEX) | Address Code                               |
|------------------|-------------|----------------------|--------------------------------------------|
| Coil             | 0           | 0080                 | Value of (word address -1) divided by 0x10 |
| Holding register | 4           | 0000                 | Value of (word address - 1)                |

# 8 Error Messages

Error messages are displayed on the Display screen as follows: "No. : Device Name: Error Message (Error Occurrence Area)". Each description is shown below.

| Item                  | Description                                                                                                    |
|-----------------------|----------------------------------------------------------------------------------------------------|
| No.                   | Error number                                                                                                    |
| Device Name           | Name of the External Device where an error has occurred. Device/PLC name is the title of the External Device set with GP Pro-EX. (Initial value [PLC1])                                                                                                    |
| Error Message         | Displays messages related to an error that has occurred.                                                                                                    |
| Error Occurrence Area | <ul> <li>Displays the IP address or device address of the External Device where an error has occurred, or error codes received from the External Device.</li> <li><b>NOTE</b> <ul> <li>IP address is displayed as "IP address (Decimal): MAC address (Hex)".</li> <li>Device address is displayed as "Address: Device address".</li> </ul> </li> </ul> |
|                       | • Received error codes are displayed as "Decimal [Hex]".                                                                                                    |

#### Examples of Error Messages

"RHAA035:PLC1: Error has been responded for device write command (Error Code: 2 [02H])"

• Refer to your External Device manual for details on received error codes.
• Refer to "Display-related errors" in "Maintenance/Troubleshooting Guide" for details on the error messages common to the driver.

# Error Codes Unique to External Device

| Error Code        | Description                                                                                                    |
|-------------------|----------------------------------------------------------------------------------------------------|
| 02h               | The specified address does not exist.                                                                                                    |
| 21h               | Invalid data is written in the inverter's holding register.                                                                                                    |
| 22h               | <ul> <li>These specified functions are not available to the inverter:</li> <li>Attempted to change the content of a register that cannot be changed while the inverter is in service.</li> <li>Attempted to use an ENTER command during running (UV).</li> <li>Attempted to write in a register during tripping (UV).</li> <li>Attempted to write in a register with software lock enabled.</li> </ul> |
| 23h <sup>*1</sup> | Attempted to write in a register with software lock enabled.                                                                                                    |

\*1 The error code is supported by X200 series and WJ200 series only.